## How to Enter the RRH to PSH Transfer Assessment in Clarity

| Steps                                                                                                    | Tasks                                                                                                    |
|----------------------------------------------------------------------------------------------------|----------------------------------------------------------------------------------------------------|
|                                                                                                    | Quick Tip 1: Keep the Warehouse window open as you work in Clarity – it will                                                                                                    |
| Step 1                                                                                                    | provide helpful information for some of the assessment questions.                                                                                                    |
| Log into                                                                                                    | A. Go to hmis.boston.gov and click Sign In or go directly to<br>hmis.boston.gov/users/sign_in                                                                                                    |
| warenouse                                                                                                    | BOSTON DND<br>WAREHOUSE ENDING VETERAN & CHRONIC HOMELESSNESS IN BOSTON SIGN IN F                                                                                                    |
|                                                                                                    | B. Enter your username and password and click Log In                                                                                                    |
|                                                                                                    | BOSTON DND ENDING VETERAN & CHRONIC HOMELESSNESS IN BOSTON SIGN IN 1                                                                                                    |
|                                                                                                    | Sign In<br>Email                                                                                                    |
|                                                                                                    | allison.singer@boston.gov                                                                                                    |
|                                                                                                    |                                                                                                    |
|                                                                                                    | Log in                                                                                                    |
|                                                                                                    |                                                                                                    |
|                                                                                                    | C. If you already see a "Clients" search bar, skip to Step 2. If not, in the menu on                                                                                                    |
|                                                                                                    | BOSTON DND<br>WAREHOUSE       ENDING VETERAN & CHRONIC HOMELESSNESS IN BOSTON         Clients       My Clients         Search by name, DOB (mm/dd/yyy), SSN (xxx-yyy-zzz). It is often most efficient to search using the first few characters<br>of the first name and last name, egs to find <i>Jane Smith</i> you might search for <i>ja</i> sm.         Search clients       Search         No clients foundCurrently sorted by: Last name A-Z       Sort + |
|                                                                                                    | <ul> <li>D. Search for the client by entering one of the following:</li> <li>Full or partial first and last name (For example, for Jane Smith, type "ja sm")</li> <li>Full date of birth (MM/DD(XXXX))</li> </ul>                                                                                                    |
|                                                                                                    | <ul> <li>Full SSN (XXX-YY-ZZZZ)</li> </ul>                                                                                                    |
|                                                                                                    | <ul> <li>Warehouse ID number (you can find this by looking at the web address on the client's profile page — http://hmis.boston.gov/window/clients/123456 — 123456 is the client's Warehouse ID number)</li> </ul>                                                                                                    |
|                                                                                                    | Cohorts Search by name, DOB (mm/dd/wwy), SSN (xxx,ww,zzzz). It is often most Edit Account                                                                                                    |
|                                                                                                    | efficient to search using the first few characters of the first name and last name, eg. to find <i>Jane Smith</i> you might search for <i>ja sm.</i>                                                                                                    |
|                                                                                                    | Ja sm<br>Search Filter • Sort •<br>No clients foundCurrently sorted by: Last name A-Z                                                                                                    |
|                                                                                                    | <ul> <li>If there are multiple clients with the same name, make sure to click on the<br/>client with the correct age and year of birth</li> </ul>                                                                                                    |
| I Contraction of the second second second second second second second second second second second second second |                                                                                                    |

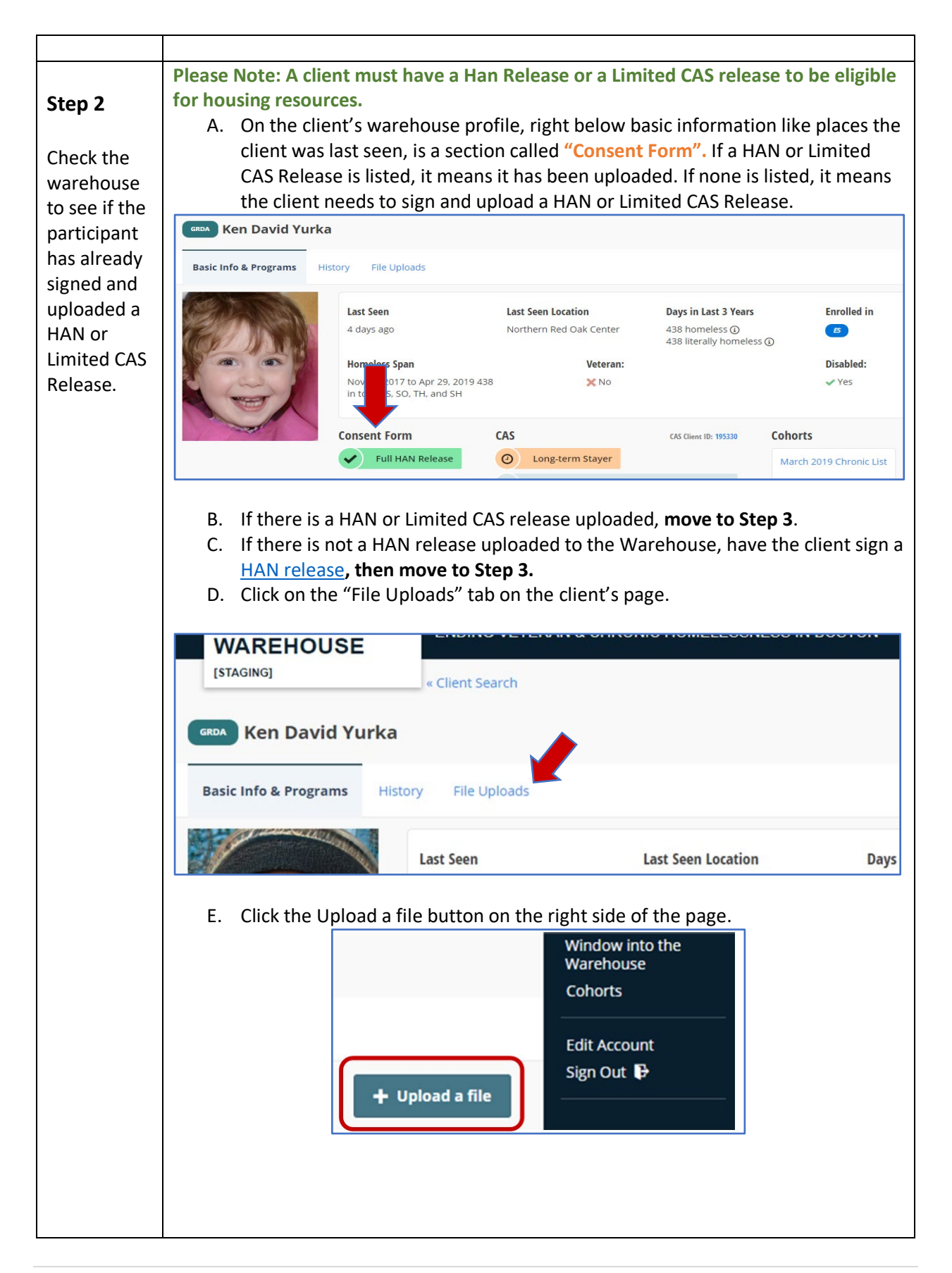

| Citizenskin Venitization                                                                                                    | •                                                                                                    |
|----------------------------------------------------------------------------------------------------|----------------------------------------------------------------------------------------------------|
|                                                                                                    | ○ Federal Government ID                                                                                                    |
| O Birth Certificate                                                                                                    | (includes: Photo ID)                                                                                                    |
| (includes: DoB, citizenship)                                                                                                    | ○ Shelter ID                                                                                                    |
| ○ Social Security Card                                                                                                    | (includes: Photo ID)                                                                                                    |
| (includes: SSN)                                                                                                    |                                                                                                    |
| ○ Green Card                                                                                                    | Release of Information                                                                                                    |
| (includes: SSN)                                                                                                    | O HAN Release                                                                                                    |
| Pieck History Constant                                                                                                    | (includes: Network Data Sharing Releas                                                                                                    |
| Disability verification                                                                                                    | $\bigcirc$ Limited CAS Release                                                                                                    |
| O Verification of Disability                                                                                                    | (includes: Verification of interest in hou                                                                                                    |
| G. Note the details of the document and a Effective date or date signed                                                                                                    | The date of the document will help us track                                                                                                    |
| Note                                                                                                    | when an income verification maybe expiring as<br>an example. If this is an Other file type, please to<br>detailed as to what type if it doesn't fit in a file<br>type above. |
| * File<br>Choose File No file chosen                                                                                                    |                                                                                                    |
| <ul> <li>File</li> <li>Choose File No file chosen</li> <li>UPLOAD FILE</li> <li>To view a file, click Preview. To downlo</li> </ul>                                                                                                    | ad it, click Download.                                                                                                    |
| <ul> <li>File</li> <li>Choose File No file chosen</li> <li>UPLOAD FILE</li> <li>H. To view a file, click Preview. To downlo</li> <li>Consent Forms Other Files</li> </ul>                                                                                                    | ad it, click Download.                                                                                                    |
| * File<br>Choose File No file chosen          UPLOAD FILE         Image: the state of the state of the state | ad it, click Download.                                                                                                    |

| Step 3     | To com  | plete the                                                                         | e Pathways Asses                                                           | ssment, you will need to kn                                | ow the clients cumulative                     |  |  |  |  |  |
|------------|---------|-----------------------------------------------------------------------------------|----------------------------------------------------------------------------|------------------------------------------------------------|-----------------------------------------------|--|--|--|--|--|
|            | days he | meless in the last three years. It is best if this is done in advance of entering |                                                                            |                                                            |                                               |  |  |  |  |  |
| Find the   | inform  | ation int                                                                         | o the assessment                                                           |                                                            |                                               |  |  |  |  |  |
| Client's   |         |                                                                                   |                                                                            |                                                            |                                               |  |  |  |  |  |
| Cumulative | Α.      | <u>Cumula</u>                                                                     | tive Nights Home                                                           | eless in the Warehouse                                     |                                               |  |  |  |  |  |
| Days       | •       | At the to                                                                         | op of the client's                                                         | warehouse profile page, loc                                | ok at Days in Last 3 Years:                   |  |  |  |  |  |
| Homeless   |         | # home                                                                            | # homeless. There are two ways days are listed: # homeless and # literally |                                                            |                                               |  |  |  |  |  |
|            |         | nomele                                                                            | ss, which does no                                                          | of include days in transitiona                             | nousing. For the                              |  |  |  |  |  |
|            |         | purpose                                                                           | s of the Fathway                                                           | s assessment, use the # nor                                | 1101055.                                      |  |  |  |  |  |
|            |         | Last See                                                                          | n Location                                                                 | Days in Last 3 Years                                       | Homeless Span                                 |  |  |  |  |  |
|            |         | Black Ch                                                                          | erry Home and                                                              | 305 homeless 🕦                                             | Nov 27, 2017 to Nov 17,                       |  |  |  |  |  |
|            |         | Red Map                                                                           | ole Hill                                                                   | 305 literally homeless 🛈                                   | 2019 586 days 🕥                               |  |  |  |  |  |
|            |         |                                                                                   |                                                                            |                                                            |                                               |  |  |  |  |  |
|            | В.      | <u>Calculat</u>                                                                   | ing Boston home                                                            | less nights you are adding to                              | o their record                                |  |  |  |  |  |
|            | •       | Use <u>Doo</u>                                                                    | cumenting Currer                                                           | <u>it Boston Homelessness</u> to a                         | add overnight stays in                        |  |  |  |  |  |
|            |         | shelters                                                                          | , outside, or place                                                        | es not meant for human hat                                 | Ditation that do not appear                   |  |  |  |  |  |
|            |         | which the                                                                         | arenouse. You w                                                            | ad                                                         | re with any agencies to                       |  |  |  |  |  |
|            | •       | Enter th                                                                          | e client's name a                                                          | eu.<br>nd check off any location w                         | here the client has slent in                  |  |  |  |  |  |
|            |         | the last                                                                          | three years that a                                                         | are not recorded in the war                                | ehouse.                                       |  |  |  |  |  |
|            |         | Homeless                                                                          | Situation: This verifies th                                                | at the participant meets the HUD definition                | of literally homeless (Category 1).           |  |  |  |  |  |
|            |         |                                                                                   |                                                                            | (participant name) sleeps or re                            | esides in one of the following situations     |  |  |  |  |  |
|            |         | (check off                                                                        | the applicable option):                                                    |                                                            |                                               |  |  |  |  |  |
|            |         | A plac                                                                            | e not meant for human ha                                                   | bitation A hotel fun                                       | ded by public dollars                         |  |  |  |  |  |
|            |         | (unsneiter                                                                        | ed)                                                                        | An instituti                                               | on (hospital, treatment, corrections,         |  |  |  |  |  |
|            |         | An em                                                                             | sitional housing (/A GPD p                                                 | situations prior                                           | to entry into the institution                 |  |  |  |  |  |
|            |         |                                                                                   |                                                                            | ogram                                                      |                                               |  |  |  |  |  |
|            | •       | Add Loc                                                                           | ation information                                                          | h and dates that the client s                              | taved there                                   |  |  |  |  |  |
|            |         | Leastien                                                                          |                                                                            |                                                            |                                               |  |  |  |  |  |
|            |         | Location;                                                                         | Specify where the particip                                                 | ant resides (agency name, institution name                 | , etc):                                       |  |  |  |  |  |
|            |         | Dates: Sp                                                                         | ecify the dates the particip                                               | ant has resided in the above situation:                    |                                               |  |  |  |  |  |
|            | •       | Verifica                                                                          | tions – Only Fill O                                                        | out One of the Three Options                               |                                               |  |  |  |  |  |
|            |         | 1.                                                                                | <u>Third Party Verifi</u>                                                  | <u>cation</u> – Only use this if you                       | are submitting dates                          |  |  |  |  |  |
|            |         |                                                                                   | own name signs                                                             | enters agency observation. Su                              |                                               |  |  |  |  |  |
|            |         |                                                                                   |                                                                            | 1. Third Party Verification                                |                                               |  |  |  |  |  |
|            |         |                                                                                   | l,                                                                         | (provider name + agency) verify the                        | participant resides in the above situation    |  |  |  |  |  |
|            |         |                                                                                   | because my agency provide<br>the participant temporarily                   | s direct services to shelter or outreach to the paresides. | articipant; or I work at an institution where |  |  |  |  |  |
|            |         |                                                                                   | Provider staff signature                                                   | Provider Agency Name                                       | Date                                          |  |  |  |  |  |
|            |         |                                                                                   |                                                                            |                                                            |                                               |  |  |  |  |  |
|            |         | 2.                                                                                | Oral Verification                                                          | <ul> <li>Only use if the client is rer</li> </ul>          | note or for any reason                        |  |  |  |  |  |
|            |         |                                                                                   | cannot sign for th                                                         | nemselves but is able to stat                              | e that they agree to the                      |  |  |  |  |  |
|            |         |                                                                                   | verification. Staff                                                        | member writes in their ow                                  | n name, signs, enters                         |  |  |  |  |  |
| 1          | 1       |                                                                                   | agency name and                                                            | i uale.                                                    |                                               |  |  |  |  |  |

|   |                                              | 2. Oral Veri                                                                                   | fication to the Intake Worker or Intake                                                                                   | Worker Observations                                                                         |
|---|----------------------------------------------|------------------------------------------------------------------------------------------------|----------------------------------------------------------------------------------------------------|---------------------------------------------------------------------------------------------|
|   |                                              | ι                                                                                              | (provider name + agency) verify I rec                                                                                     | eived oral verification from the provider                                                   |
|   |                                              | agency or my observations indica                                                               | te that the participant resides in the above                                                                              | situation                                                                                   |
|   |                                              | Program staff signature                                                                        | Provider Agency Name                                                                                                    | Date                                                                                        |
|   |                                              |                                                                                                |                                                                                                    |                                                                                             |
|   | 3.                                           | Participant Self-Cert                                                                          | ification – Only use if the c                                                                                             | lient is present and able                                                                   |
|   | Г                                            | to sign their own nai                                                                          | me. Client enters name, sig                                                                                               | gns, and dates                                                                              |
|   |                                              |                                                                                                | 3. Participant Self                                                                                                    | -Certification                                                                              |
|   |                                              | l,                                                                                             | (participant name) verify                                                                                                 | y I reside in the above situation.                                                          |
|   |                                              | Participant Signature                                                                          | Date                                                                                                    | N                                                                                           |
|   | L                                            | Functional Signature                                                                           | Dute                                                                                                    |                                                                                             |
| l |                                              |                                                                                                |                                                                                                    |                                                                                             |
|   |                                              | Due Diligence Docu                                                                             | imentation - If you were u                                                                                                | inable to obtain                                                                            |
|   |                                              | Inira-Party or Hivii                                                                           | S verification, you must ei                                                                                               | nter reasons for not                                                                        |
|   |                                              | being able to get th                                                                           | nira party verification of n                                                                                              | omelessness and why                                                                         |
|   |                                              | observance, orai, o                                                                            | r seij-certijication was use                                                                                              | ea.                                                                                         |
|   |                                              | Due Diligence Documentation                                                                    |                                                                                                    |                                                                                             |
|   |                                              | Indicate the reason(s) you were used                                                           | nable to obtain third party or HMIS verification                                                                          | and had to use the oral, observation or                                                     |
|   |                                              | methods                                                                                        |                                                                                                    |                                                                                             |
|   |                                              |                                                                                                |                                                                                                    |                                                                                             |
|   | Adding     location     homele     client tl | non-HMIS Boston Ho<br>n, check whether or r<br>ess days being added.<br>ne full month's nights | omeless Days to a Participa<br>not the location was in Bos<br>Outside stays of 1 night in<br>s. This can be done for as n | nt's Record. Note<br>ton, and the total # of<br>any given month give a<br>nany locations as |
|   | needec                                       | over the past three                                                                            | years. Use an additional sh                                                                                               | leet if needed.                                                                             |
|   |                                              | ocation:<br>ocated in Boston? 🗌 Yes 🗌 No                                                       | # of Boston Homeless Days (ca                                                                                             | lculated from date estimates                                                                |
|   | <u> </u>                                     | Dates:<br>If participant was sleeping unsheltere                                               | above):<br>ed (outside, place not meant for habitation) on                                                                | e night in a given month counts for that                                                    |
|   | Lf.                                          | ull month of days- ex. 1 niaht in Nove                                                         | mber would count for 30 days in November wh                                                                               | en vou add up the total davs.                                                               |
|   | <ul> <li>Total #</li> </ul>                  | of Boston Homeless                                                                             | Davs added to record – Ad                                                                                                 | d up the number of days                                                                     |
|   | from ea                                      | ach location and ente                                                                          | r the total here                                                                                                    |                                                                                             |
|   | Т                                            | otal # of Bosto                                                                                | n Homeless Davs A                                                                                                    | dding to Record.                                                                            |
|   |                                              |                                                                                                | IT HOMEICSS Days A                                                                                                    | during to Record.                                                                           |
|   | o Domina                                     | lan Those and only f                                                                           | unon LINIC nights                                                                                                    |                                                                                             |
|   | • Remind                                     | der: These are only to                                                                         | or non-Hivits nights.                                                                                                    |                                                                                             |
|   |                                              |                                                                                                |                                                                                                    |                                                                                             |
|   |                                              |                                                                                                |                                                                                                    |                                                                                             |
|   |                                              |                                                                                                |                                                                                                    |                                                                                             |
|   |                                              |                                                                                                |                                                                                                    |                                                                                             |
|   |                                              |                                                                                                |                                                                                                    |                                                                                             |
|   |                                              |                                                                                                |                                                                                                    |                                                                                             |
|   |                                              |                                                                                                |                                                                                                    |                                                                                             |

| Step 4    | Please Note: If you do not log onto Clarity at least or | nce in 60 days, your username                      |
|-----------|---------------------------------------------------------|----------------------------------------------------|
|           | will be deactivated.                                    |                                                    |
| Log into  | Quick Tip: Bookmark this URL:                           |                                                    |
| Clarity   | boston.clarityhs.com/login                              | HUMAN SERVICES                                     |
|           |                                                         |                                                    |
|           | A. To log into Clarity Live, type                       | Username                                           |
|           | "boston.clarityns.com/login" into your                  |                                                    |
|           | internet browser's address bar.                         | Password                                           |
|           |                                                         |                                                    |
|           | B. Enter the Username and Password                      | 🗄 SIGN IN                                          |
|           | provided in your Clarity live site welcome              |                                                    |
|           | Letter.                                                 | FORGOT PASSWORD?                                   |
|           | Click "Sign In". You are now logged into Clarity.       |                                                    |
|           |                                                         |                                                    |
| Step 5    | If you only have access to the Coordinated Entry        |                                                    |
| -         | Agency in Clarity, move to Step 6 (Search for           | System ~                                           |
| Selecting | Client).                                                | Ojetenii                                           |
| Agency in |                                                         | Coordinated Entry                                  |
| Clarity   |                                                         | Shared Programs_Project Sponsor                    |
|           | If you have access to more agencies than                | Shared Programs, Service Provider (Ag              |
|           | Coordinated Entry, click the "more" arrow under         | Shared Programs_Service Provider (Ag               |
|           | your name (see red arrow) and select the                | St. Francis House                                  |
|           | Coordinated Entry agency (see green arrow).             | Testing Cross Agency Services                      |
|           | Nove to Step 6 (Search for Client).                     | Training - Emergency Shelter                       |
|           |                                                         | Training - RRH                                     |
|           |                                                         | Training Street Outreach                           |
|           |                                                         | Training Street Outreach                           |
| Step 6    | A. Click on "Search".                                   |                                                    |
|           | Kat                                                     | Freeman,                                           |
| Check for | $\mathbf{O}$ search $\equiv$ caseload $\mathbf{A}$      |                                                    |
| existing  |                                                         |                                                    |
| Clarity   | B. In the search bar, type in the first 3 letters of    | the client's first name, a space,                  |
| record    | and the first three letters of the client's last n      | ame.                                               |
|           | SEARCH FOR A CLIENT                                     |                                                    |
|           | Q j <u>en</u> fak                                       |                                                    |
|           |                                                         | D08 SSN                                            |
|           | Jen Fake                                                | 01/12/1999 Age: 22 3322<br>01/19/1999 Age: 22 5678 |
|           | Jennifer Fake                                           | 01/01/1979 Age: 42 5678                            |
|           | Jen Faker                                               | 01/25/1996 Age: 25 1111                            |
|           | Jennifer Fake                                           | 02/16/1979 Age: 42 7890                            |
|           | C. If client exists in Clarity, click on the client's n | ame to open their Client Profile.                  |
|           | Review the profile information. Add or correc           | t information as needed.                           |
|           | D. Click on "Save Changes". Move to Step 8.             |                                                    |
|           | OR                                                      |                                                    |
|           | If the client DOES NOT exist in Clarity                 | Move to Stop 7                                     |
|           | in the client DOES NOT exist in Clarity                 | , ινιονε το στερ 7.                                |

| Step 7     | A. On the right-hand side of the Search bar, Click on "Add Client".                                                                                                    |
|------------|----------------------------------------------------------------------------------------------------|
| Create a   | SEARCH FOR A CLIENT (+)                                                                                                    |
| New Client |                                                                                                    |
| Record     | <ul> <li>Enter client's social security number</li> <li>Quality of SSN – Select the option that best describes the quality of the SSN - a full SSN, a partial SSN, if the client doesn't know, refused to report, or if it wasn't collected. The last option should only be used if a client does not have an SSN.</li> <li>Enter the client's last name</li> <li>Enter the client's full first name – do not use a nickname (Ex. Greg should be listed as Gregory)</li> <li>Quality of name – Select the option that best describes the quality of the name - a full name, a partial name, if the client doesn't know, refused to report, or if it wasn't collected.</li> <li>Quality of DoB – this is for the client's birthday. Select the option that best describes the quality of the client doesn't know, refused to report, or if it wasn't collected.</li> <li>Enter the client's Date of Birth – enter the client's birthday. It is important that this is accurate as it will determine eligibility for certain youth- and elder-specific programs. If the exact date is unknown, estimate the month and/or year and enter "01" for the date.</li> <li>Middle name – this isn't required not required but can be helpful if client shares it.</li> <li>Suffix – there is no prompt here but appears on the same line as middle name. Please select the correct suffix (Sr, Jr, etc.) from the drop down.</li> </ul> |
|            | Middle Name None V                                                                                                    |
|            | <ul> <li>Gender – Select the client's response in the dropdown box. Possible selections are female, male, a gender other than singularly female or male (non-binary), transgender, questioning, client doesn't know.</li> </ul>                                                                                                    |
|            | <ul> <li>Race – Select the client's response in the dropdown box. Possible selections<br/>are American Indian/Alaska Native/Indigenous, Asian or Asian American,<br/>Black/African American/African, Native Hawaiian or Pacific Islander, White,<br/>doesn't know, and refused.</li> </ul>                                                                                                    |
|            | <ul> <li>Ethnicity – Select the client's response in the dropdown box. Possible<br/>selections are Hispanic/Latino, non-Hispanic/non-Latino, doesn't know,<br/>refused.</li> </ul>                                                                                                    |
|            | <ul> <li>VETERANS: If the client is a veteran, select "Yes" under the Veteran Status. A veteran does not need to provide documentation/verification at this time. If "Yes" is selected for Veteran Status, a new series of questions related to the Veteran's service will appear and must be answered. <u>Please note that all the Veteran Information fields must be completed in order to save the client's record.</u> For "Year Entered Military Service" and "Separated (Year), estimates are okay. Select "Yes" or "No" for each Theater of Operations. Select the</li> </ul>                                                                                                    |

|               |        | clienť        | 's response for "B                             | ranch of Military". Sel    | ect the client's r   | esponse for    |      |
|---------------|--------|---------------|------------------------------------------------|----------------------------|----------------------|----------------|------|
|               |        | "Disch        | narge Status".                                 |                            |                      |                |      |
|               |        |               |                                                |                            | Concreted            |                |      |
|               |        |               | Service (Year)                                 |                            | Year)                |                |      |
|               |        |               | Theater of Operations:<br>World War II         | Select                     |                      | <u>~</u>       |      |
|               |        |               | Theater of Operations:<br>Korean War           | Select                     |                      | ~              |      |
|               |        |               | Theater of Operations:<br>Vietnam War          | Select                     |                      | ~              |      |
|               |        |               | Theater of Operations:<br>Persian Gulf War     | Select                     |                      | ~              |      |
|               |        |               | Theater of Operations:<br>Afghanistan          | Select                     |                      | ~              |      |
|               |        |               | Theater of Operations: Iraq<br>(Iraqi Freedom) | Select                     |                      | ~              |      |
|               |        |               | Theater of Operations: Iraq<br>(New Dawn)      | Select                     |                      | ~              |      |
|               |        |               | Theater of Operations:<br>Other Operations     | Select                     |                      | ~              |      |
|               |        |               | Branch of Military                             | Select                     |                      | ~              |      |
|               |        |               | Discharge Status                               | Select                     |                      | ~              |      |
|               | Α.     | Click "       | 'Add Record"                                   | ADD RECORD                 | CANCEL               |                |      |
|               | Move t | o Step        | 8.                                             |                            |                      |                |      |
| Step 8        | Α.     | From          | the top of your so                             | reen, Click on "Progra     | ms".                 |                |      |
|               | В.     | Click c       | on the down arrow                              | w to the right of the Co   | ordinated Entry      | y – Housing Ne | eeds |
| Enroll the    |        | progra        | am name.                                       |                            |                      |                |      |
| Client in the | Thor   | nas Fa        | ke                                             |                            |                      |                |      |
| Clarity       | PROFIL | E HISTORY     | y services programs                            | MILINIS NOTES FILES CONTAC | T LOCATION REFERRALS |                |      |
| Coordinated   |        |               |                                                |                            |                      |                |      |
| Entry –       | PROGRA | M HISTOR      | Y                                              |                            |                      |                |      |
| Housing       |        |               |                                                | <u>^</u>                   |                      |                |      |
| program       |        |               |                                                |                            |                      |                |      |
|               |        |               |                                                |                            |                      |                |      |
|               |        |               |                                                |                            |                      |                |      |
|               |        |               |                                                | No results found           |                      |                |      |
|               | PROGRA | MS: AVAIL/    | ABLE                                           |                            |                      |                |      |
|               | Co     | oordinated En | ntry - Housing Needs                           |                            |                      | ~              |      |
|               | Fr     | ont Door Tria | ge - Crisis Needs                              |                            |                      | ~              |      |
|               |        |               |                                                |                            |                      |                |      |
|               |        |               |                                                |                            |                      |                |      |
|               |        |               |                                                |                            |                      |                |      |
|               |        |               |                                                |                            |                      |                |      |
|               |        |               |                                                |                            |                      |                |      |
|               |        |               |                                                |                            |                      |                |      |

|            | C. Scroll down and click on "Enroll".                                                     |
|------------|-------------------------------------------------------------------------------------------|
|            | PROGRAMS: AVAILABLE                                                                       |
|            |                                                                                           |
|            | Coordinated Entry - Housing Needs                                                         |
|            | PROGRAM DESCRIPTION: Active Clients Single program for Boston's Coordinated Entry System  |
|            | 395                                                                                       |
|            | CUINTS                                                                                    |
|            | 1 % Familes                                                                               |
|            | III 99 % Individuals                                                                      |
|            | Funding Source Service Categories:                                                        |
|            | N/A Coordinated Entry Event Housing Search and Placement                                  |
|            |                                                                                           |
|            |                                                                                           |
|            |                                                                                           |
|            | Move to Ster 0                                                                            |
|            | Nove to step 5.                                                                           |
|            | Understanding if the Client is Already Enrolled in the "Coordinated Entry – Housing       |
|            | <u>Needs</u> " Program                                                                    |
|            | Clarity ensures that a client cannot be double enrolled in a single program at the same   |
|            | time. You can only select to enroll clients in programs that appear in the "Programs      |
|            | Available" section. If the client is already enrolled in the "Coordinated Entry – Housing |
|            | Needs" program the program name will not appear in the "Programs Available"               |
|            | section                                                                                   |
|            |                                                                                           |
|            |                                                                                           |
|            | PROGRAMS: AVAILABLE                                                                       |
|            |                                                                                           |
|            | Shared Program - Project Sponsor - Services Reporting Test                                |
|            |                                                                                           |
|            |                                                                                           |
| Step 9     | PLEASE NOTE: The information on this screen is required for all clients per HUD           |
|            | regulations. It will appear automatically after clicking "enroll" button on previous      |
| Complete   | step.                                                                                     |
| the HUD    |                                                                                           |
| Intake     | A. <u>Pathways Assessing Agency</u> : Select your agency.                                 |
| Assessment | B. <u>Program Start Date</u> : This is the date you                                       |
|            | completed the assessment with the client. <u>You</u>                                      |
|            | may need to change this date in Clarity as it < October 2021 >                            |
|            | defaults to the day you are entering the data.                                            |
|            | To choose a date other than the default date, Su Mo Tu We Th Fr Sa                        |
|            | Click on the Calendar Icon to the right of the 1 2                                        |
|            | date field. Navigate through the months/years 3 4 5 6 7 8 9 s                             |
|            | using the left and right arrows. Select the date 10 11 12 13 14 15 16                     |
|            | by clicking on the date in the correct                                                    |
|            | Month/Year.                                                                               |
|            | 31                                                                                        |
|            |                                                                                           |

| C. <u>Prior Living Situation</u> : Where did the client stay last night?                                                                                                    |
|----------------------------------------------------------------------------------------------------|
| <ul> <li>Select the type of residence the client says they stayed in last night.</li> </ul>                                                                                      |
| <ul> <li>Additional questions will appear and must be answered if the</li> </ul>                                                                                                 |
| following types of residence are selected:                                                                                                    |
| <ul> <li>Place Not Meant for Habitation</li> </ul>                                                                                                    |
| <ul> <li>Emergency Shelter</li> </ul>                                                                                                    |
| <ul> <li>Safe Haven</li> </ul>                                                                                                    |
| <ul> <li>How long have they been staying there?</li> </ul>                                                                                                    |
| • This is how long the client stayed in the type of residence indicated in                                                                                                    |
| the prior question, not how long they stayed at a particular location.                                                                                                    |
| For example, how long have they been staying with friends and family,                                                                                                    |
| not how long have they stayed with a specific friend or family                                                                                                    |
| member. Select the option that most closely matches what the client                                                                                                    |
| reports.                                                                                                    |
| <ul> <li>Approximate date homelessness started – Ask the client if there's no record in</li> </ul>                                                                               |
| the warehouse, otherwise, select the date from the warehouse.                                                                                                    |
| <ul> <li>Number of times <u>on the streets, in ES, or Safe Haven</u> in the <u>past three years</u>,</li> </ul>                                                                  |
| including today. This is strictly a client's self-report. There is no definition of                                                                                              |
| what constitutes an episode of homelessness. Select the option that most                                                                                                    |
| closely matches what the client reports.                                                                                                    |
| <ul> <li>Total number of months on the streets, in ES, or Safe Haven in the past three</li> </ul>                                                                                |
| <u>years, including today</u> . This is strictly a client's self-report. This is asking for the                                                                                  |
| number of calendar months, not a cumulative number of days broken up into                                                                                                    |
| months.                                                                                                    |
| D. <u>Community of Origin</u> : This is the place they last had a permanent place to live.                                                                                       |
| <ul> <li>Complete at least the City/State (actual address is not required)</li> </ul>                                                                                            |
| <ul> <li>How long since lived there? Select the period of time since the client was last</li> </ul>                                                                              |
| living in that place. Options are Less than one week, about a month, less than 6                                                                                                 |
| months, more than 6 months, more than one year.                                                                                                    |
| <ul> <li>Were they homeless prior to living in that community? (Y/N) Answering "Yes"</li> </ul>                                                                                  |
| will trigger a new set of questions. These are the same questions as above                                                                                                    |
| regarding location. Try to collect City and State, zip code and address is not                                                                                                   |
| required.                                                                                                    |
| • Do they currently have a job? (Y/N) Answering "Yes" will generate questions                                                                                                    |
| about the employer's address and whether the client takes public                                                                                                    |
| transportation to that work.                                                                                                    |
| E. <u>Disabiling conditions</u> .                                                                                                    |
| • All conditions must have a rest of two answer.                                                                                                    |
| <ul> <li>If answered ites, some conditions may ask additional questions, such as<br/>whether the condition is long term. If you say "Ves" to any disability (see red)</li> </ul> |
| whether the condition is long-term. If you say ites ito any disability (see red                                                                                                  |
| arrow), you must commit that it is long term (see green arrow) and you must                                                                                                    |
| also select ites for the Disabiling Condition is long continuing or of indefinite                                                                                                |
| duration                                                                                                    |
|                                                                                                    |

| Disabiling Condition                 | 163 |   | V               |                        |
|--------------------------------------|-----|---|-----------------|------------------------|
| Physical Disability                  | Yes | ~ | Long Term Yes   | ~                      |
| Developmental Disability             | No  | ~ |                 |                        |
| Chronic Health Condition             | No  | ~ |                 |                        |
| HIV - AIDS                           | No  | ~ |                 |                        |
| Mental Health Disorder               | No  | ~ |                 |                        |
| Substance Use Disorder               | No  | ~ |                 |                        |
| Domestic Violence<br>Victim/Survivor | Yes | ~ | Last Occurrence | One year ago or more 🗸 |
| Are you currently fleeing?           | No  |   |                 |                        |

| F.       | Monthly Income and           | [              |                    | MONTHLY INC                        | COME AND S       | SOURCES |              |            |  |
|----------|------------------------------|----------------|--------------------|------------------------------------|------------------|---------|--------------|------------|--|
|          | Sources:                     |                |                    | Income from An                     | v Source         | Yes     |              |            |  |
|          | Income from Any Source       |                |                    |                                    | .,               |         |              |            |  |
|          | (Y/N). If the client has     |                |                    | Earned Income                      |                  |         |              |            |  |
|          | income, select "Yes". A list |                |                    | Unamelaumant                       |                  |         |              |            |  |
|          | of income sources will       |                |                    | Unemployment                       | Insurance        |         |              |            |  |
|          | appear. Choose the           |                |                    | Supplemental S                     | ecurity          |         | Amount       | 1535       |  |
|          | applicable income sources    |                |                    | income (SSI)                       |                  | -       |              |            |  |
|          | by clicking on the button    |                |                    | Social Security<br>Insurance (SSD  | Disability<br>I) |         |              |            |  |
|          | next to the income source    |                |                    | VA Service-Con                     | nected           |         |              |            |  |
|          | "Nos" the button will turn   |                |                    | Disability Comp                    | ensation         |         |              |            |  |
|          | hue and a new field will     |                |                    | VA Non-Service                     | Connected        |         |              |            |  |
|          | annear asking for the        |                |                    | Disability Pensi                   | on               |         |              |            |  |
|          | monthly amount of the        |                |                    | Private Disabilit<br>Insurance     | у                |         |              |            |  |
|          | income Clarity will          |                |                    |                                    |                  |         |              |            |  |
|          | automatically calculate the  | .              |                    | Worker's Compe                     | ensation         |         |              |            |  |
|          | total monthly income.        |                |                    | Temporary Assi                     | stance for       |         | Amount       | 750        |  |
|          |                              |                |                    | Needy Families                     | (TANF)           |         | Amount       |            |  |
|          |                              |                |                    | General Assista                    | nce (GA)         |         |              |            |  |
| Income   | is any income received by    |                |                    |                                    |                  |         |              |            |  |
| the clie | nt within the 30 days prior  |                |                    | Retirement Inco<br>Social Security | me from          |         |              |            |  |
| to the d | assessment date.             |                |                    | Pension or Retir                   | rement           |         |              |            |  |
|          |                              |                |                    | Income from a F                    | Former Job       |         |              |            |  |
|          |                              |                |                    | Child Support                      |                  |         |              |            |  |
|          |                              |                |                    |                                    |                  | 0       |              |            |  |
|          |                              |                |                    | Alimony and Otl<br>Support         | her Spousal      |         |              |            |  |
|          |                              |                |                    |                                    |                  |         |              |            |  |
|          |                              |                |                    | Other Income S                     | ource            |         |              |            |  |
|          |                              |                |                    | Total Monthly In                   | icome for        | 2285.00 |              |            |  |
|          |                              |                |                    | Individual                         |                  |         |              |            |  |
| ~        | Nen Cech Derefter            | NOT            | 0400 85            |                                    |                  |         |              |            |  |
| G.       | NON-Cash Benefits:           | NUN            | CASH BE            | NEFIIS                             |                  |         |              |            |  |
|          | Repetits (V/N): If the       | Recei<br>Benef | ving Non-Ca<br>its | ash                                | Yes              |         |              |            |  |
|          | client is receiving          | Suppl          | emental Nu         | trition                            |                  |         |              |            |  |
|          | henefits select "Yes" A      | Assis<br>(SNA  | tance Progr<br>P)  | am                                 |                  |         |              |            |  |
|          | list of non-cash benefit     | Sneci          | al Supplem         | ental                              |                  |         |              |            |  |
|          | sources will appear. You     | Nutrit         | ion Program        | n for                              |                  |         |              |            |  |
|          | can select the benefits      | Childr         | en (WIC)           | anu                                |                  |         |              |            |  |
|          | being received by            | TANC           | 06114              | anvia ar                           |                  |         |              |            |  |
|          | clicking the button to       | IANE           | UnildCare S        | bervices                           |                  |         |              |            |  |
|          | the right of the benefit     | TANF           | Transporta         | tion                               |                  |         |              |            |  |
|          | name. The button will        | Servio         | es                 |                                    |                  |         |              |            |  |
|          | turn blue to indicate        | Other          | TANF-Fund          | led                                |                  |         |              |            |  |
|          | "Yes".                       | Servic         | es                 |                                    |                  |         |              |            |  |
|          |                              | Other          | Non-Cash I         | Benefit                            |                  | Source  | Fransportati | on Voucher |  |
|          |                              |                |                    |                                    | -                |         |              |            |  |

|                 | H. Health Insurance:                                                                 |
|-----------------|--------------------------------------------------------------------------------------|
|                 | Covered by Health Insurance (Y/N): If the                                            |
|                 | client is covered by health insurance                                                |
|                 | select "Ves" A list of Health Insurance                                              |
|                 | sources will appear. You can select the                                              |
|                 | Health Insurance Coverage being received                                             |
|                 | by clicking the button to the right of the                                           |
|                 | benefit name. The button will turn blue to                                           |
|                 | Indicate Yes . Employer-Provided Health Insurance                                    |
|                 | Health Insurance Obtained Through COBRA                                              |
|                 | I. Click "Save and Close". The client is now Private Pay Health                      |
|                 | Housing Needs program. Your screen will                                              |
|                 | automatically refresh to the Assessments                                             |
|                 | tab for the program enrollment.                                                      |
|                 | Move to Step 10.                                                                     |
| Step 10         | Please Note: The Current Living Situation assessment must be completed for all       |
| -               | clients enrolled in the Coordinated Entry – Housing Needs program. This assessment   |
| Complete        | is required by HUD for all Coordinated Entry Programs.                               |
| the Current     |                                                                                      |
| Living          | A. Click on the "Start" button for the Current Living Situation assessment. A pop-   |
| Situation       | up will appear.                                                                      |
| Assessment      | Thomas Faka                                                                          |
| 7.0000001110110 | Thomas rake                                                                          |
|                 | PROFILE HISTORY SERVICES PROGRAMS ASSESSMENTS NOTES FILES CONTACT LOCATION REFERRALS |
|                 | Changes successfully saved.                                                          |
|                 | PROGRAM: COORDINATED ENTRY - HOUSING NEEDS                                           |
|                 |                                                                                      |
|                 |                                                                                      |
|                 | Enrollment History Provide Services Assessments Goals Notes Files Chart X Exit       |
|                 | Assessments LINK FROM ASSESSMENTS                                                    |
|                 | Current Living Situation START                                                       |
|                 | Boston RRH to PSH Transfer Assessment START                                          |
|                 | Boston Pathways Assessment 2021 START                                                |
|                 |                                                                                      |
|                 |                                                                                      |
|                 | ADD PROGRAM ASSESSMENT                                                               |
|                 |                                                                                      |
|                 |                                                                                      |
|                 | Thomas Fake                                                                          |
|                 | ADD CURRENT LIVING SITUATION                                                         |
|                 |                                                                                      |

| Add Current living situ                                                                                                    | uation for client Thomas Fake                                                                                                    |
|----------------------------------------------------------------------------------------------------|----------------------------------------------------------------------------------------------------|
| Brogram Data                                                                                                    | 11/08/2021                                                                                                    |
| Fiogram Date                                                                                                    |                                                                                                    |
| Current Living Situation                                                                                                    | Place not meant for habitation (e.g., a vehicle, an abandoned building, bu                                                                                                    |
| Living Situation Verified By                                                                                                  | Coordinated Entry - Housing Needs                                                                                                    |
| If this were a street<br>assessment, where did it<br>occur?                                                                   | Downtown North                                                                                                    |
| Location Details                                                                                                    |                                                                                                    |
|                                                                                                    |                                                                                                    |
| C. <u>Program Data</u><br>was complete<br>To choose a c<br>on the Calene<br>Navigate thro<br>and right arro<br>date in the co | te: Must match the date the assessment<br>ted. <u>You may need to change this date</u> .<br>date other than the default date, Click<br>adar lcon to the right of the date field.<br>rough the months/years using the left<br>rows. Select the date by clicking on the<br>correct Month/Year. |

|           | Add Current living situa                                                       | ation for client Thomas Fake                                                                                                    |                     |                                 |
|-----------|--------------------------------------------------------------------------------|----------------------------------------------------------------------------------------------------|---------------------|---------------------------------|
|           | Program Date                                                                   | 11/08/2021                                                                                                    |                     |                                 |
|           | Current Living Situation Place not meant for habitation (e.g., a vehicle, an a |                                                                                                    | vehicle, an abandon | ed building, bu <b>√</b>        |
|           | Living Situation Verified By Coordinated Entry - Housing Needs                 |                                                                                                    | S                   | ~                               |
|           | If this were a street<br>assessment, where did it<br>occur?                    | Downtown North                                                                                                    |                     | ~                               |
|           | Location Details                                                               |                                                                                                    |                     |                                 |
|           |                                                                                | SAVE & CLOSE                                                                                                    | CANCEL              |                                 |
| Ε.        | Living Situation Veri                                                          | fied by: This is the                                                                                                    | Soloot              |                                 |
|           | Coordinated Entry -                                                            | Housing Needs                                                                                                    | - MA-500 (B         | oston CoC)                      |
|           | program. You will ne                                                           | eed to select                                                                                                    | - Coordin           | ated Entry                      |
|           | "Coordinated Entry"                                                            | , then "Coordinated                                                                                                    | ▶ Comr              | nonwealth Land Trust            |
|           | Entry – Housing Nee                                                            | eds"                                                                                                    | - Coord             | dinated Entry                   |
|           |                                                                                |                                                                                                    | Co                  | ordinated Entry - Housing Needs |
|           |                                                                                |                                                                                                    | Fre                 | ont Door Triage - Crisis Needs  |
| F.        | If this were a street                                                          | assessment, where did                                                                                                    | <u>  it</u>         | Select                          |
|           | occur? For assessme                                                            | ents of outside stayers of the state of the state of the | only. The           | Back Bay                        |
|           | agency and is autom                                                            | natically assigned to the                                                                                                    | issessing           | Boston Common                   |
|           | assessment. Howev                                                              | er, some assessments r                                                                                                    | may                 | Downtown Crossing               |
|           | occur on the streets                                                           | . Select the option that                                                                                                    | most                | Downtown North                  |
|           | closely matches the                                                            | assessment location. In<br>Sent, no action is require                                                                                                    | t this is<br>red    | Downtown South                  |
|           |                                                                                |                                                                                                    | cu.                 | Haymarket                       |
|           |                                                                                |                                                                                                    |                     | Hurley Building                 |
| C         | Add Location Dotail                                                            | . If the according the                                                                                                    | haan                | Mass and Melnea Area            |
| G.        | conducted on the st                                                            | <u>s.</u> If the assessment has<br>reet. additional inform                                                                                                    | ation               | NBOR II                         |
|           | about the assessme                                                             | nt location can be adde                                                                                                    | ed.                 | North Station                   |
|           | Example, if "Downto                                                            | own North" is the gene                                                                                                    | ral                 | Other (please specify)          |
|           | location of the assessment, then an additional                                 |                                                                                                    | South Station       |                                 |
|           |                                                                                | Stend of WOIL.                                                                                                    |                     |                                 |
| Click "Sa | ave and Close". <b>Mo</b> v                                                    | ve to Step 11.                                                                                                    |                     |                                 |
|           |                                                                                |                                                                                                    |                     |                                 |
|           |                                                                                |                                                                                                    |                     |                                 |
|           |                                                                                |                                                                                                    |                     |                                 |
|           |                                                                                |                                                                                                    |                     |                                 |

| Step 11    | Click on the "Start" button for the Deston DDU to DSU Transfer Assessment                                   |  |  |  |  |  |
|------------|----------------------------------------------------------------------------------------------------|--|--|--|--|--|
| Complete   | Citck on the Start Button for the Boston KKr to FSH Hansler Assessment.                                     |  |  |  |  |  |
| the Boston | PROFILE HISTORY SERVICES PROGRAMS ASSESSMENTS NOTES FILES CONTACT LOCATION REFERRALS                        |  |  |  |  |  |
| RRH to PSH | Changes successfully saved.                                                                                 |  |  |  |  |  |
| Transfer   | PROGRAM: COORDINATED ENTRY - HOUSING NEEDS                                                                  |  |  |  |  |  |
| Assessment |                                                                                                    |  |  |  |  |  |
|            | Facellevent History Devide Coving Assessments Cools Notes Files Chart V Full                                |  |  |  |  |  |
|            |                                                                                                    |  |  |  |  |  |
|            | Assessments LINK FROM ASSESSMENTS                                                                           |  |  |  |  |  |
|            | Current Living Situation START                                                                              |  |  |  |  |  |
|            | Boston RRH to PSH Transfer Assessment                                                                       |  |  |  |  |  |
|            | Boston Pathways Assessment 2021 START                                                                       |  |  |  |  |  |
|            | Please Note: A client may have                                                                              |  |  |  |  |  |
|            | already had a Pathways Assessment                                                                           |  |  |  |  |  |
|            | completed by another organization. A recent assessment of this type already exists for this client. Are you |  |  |  |  |  |
|            | If you receive a warning message sure you wish to create another assessment?                                |  |  |  |  |  |
|            | when you click on "Start", that                                                                             |  |  |  |  |  |
|            | means a recent Pathways                                                                                     |  |  |  |  |  |
|            | assessment has already been started and/or completed. If you wish to start a new                            |  |  |  |  |  |
|            | Pathways assessment, click "Ok". Otherwise, click "Cancel". See the end of Step 11                          |  |  |  |  |  |
|            | for instructions on how to view or edit an existing Pathways Assessment.                                    |  |  |  |  |  |
|            | Read the client eligibility conditions, housing resources that don't require the                            |  |  |  |  |  |
|            | Pathways Assessment, and key points to share with the client. If you are familiar with                      |  |  |  |  |  |
|            | this information, scroll down until you get to "1a. Permission to Share Your                                |  |  |  |  |  |
|            | Information with Partner Agencies"                                                                          |  |  |  |  |  |
|            | Section 1: Document Information Sharing Permissions                                                         |  |  |  |  |  |
|            | 1a. Indicate if the client agrees to allow sharing of their information with other                          |  |  |  |  |  |
|            | agencies. If yes, check to see if there is a HAN Release uploaded to client's record in                     |  |  |  |  |  |
|            | the warehouse.                                                                                              |  |  |  |  |  |
|            | Complete the remaining general information about the assessment. PLEASE NOTE:                               |  |  |  |  |  |
|            | This general information is required by HUD.                                                                |  |  |  |  |  |
|            | Assessment Date 10/21/2021                                                                                  |  |  |  |  |  |
|            | Assessment Location Boston Rescue Mission V                                                                 |  |  |  |  |  |
|            | Assessment Type Phone V                                                                                     |  |  |  |  |  |
|            | Assessment Level Housing Needs Assessment                                                                   |  |  |  |  |  |
|            |                                                                                                    |  |  |  |  |  |

| <u>Assessment Date</u> is the date the assessment was completed. You may need to<br>hackdate this date           |  |  |  |  |
|----------------------------------------------------------------------------------------------------|--|--|--|--|
| Assessment Location: Enter the name of the agency who completed the assessment.                                  |  |  |  |  |
| Assessment Type: Enter how the assessment was conducted (Phone, Virtual, or In                                   |  |  |  |  |
| Person).                                                                                                    |  |  |  |  |
| Assessment Level: The software will automatically default to "Housing Needs                                      |  |  |  |  |
| Assessment" and cannot be changed.                                                                               |  |  |  |  |
|                                                                                                    |  |  |  |  |
| Section 2: Contact Information                                                                                   |  |  |  |  |
| • 2f. Enter the names of agencies, organizations, or businesses where the client                                 |  |  |  |  |
| can be contacted. Do not enter contact information for specific persons, such                                    |  |  |  |  |
| as case managers, in this field. See Step 13 for instructions on how to enter                                    |  |  |  |  |
| contact information.                                                                                             |  |  |  |  |
| <ul> <li>2g. Enter the names of the <u>places</u> where the client can be contacted <u>during the</u></li> </ul> |  |  |  |  |
| <u>day</u> . This can be shelters, medical centers, or places where they generally hang                          |  |  |  |  |
| out.                                                                                                    |  |  |  |  |
| <ul> <li>2h. Enter the names of the <u>places</u> where the client can be contacted <u>during the</u></li> </ul> |  |  |  |  |
| nights and weekends. This can be shelters, medical centers, or places where                                      |  |  |  |  |
| they generally hang out.                                                                                         |  |  |  |  |
| • 2i. Ask client if there are other ways of contacting them that haven't been                                    |  |  |  |  |
| discussed yet. (ex. Friend or family phone number)                                                               |  |  |  |  |
| 2i. Are there other ways we could local VEW. Beth's Diner on Channel Street                                      |  |  |  |  |
| contact you that we have not asked                                                                               |  |  |  |  |
| you or thought of yet:                                                                                           |  |  |  |  |
| NOTE: Client contact information and case manager/navigator contact                                              |  |  |  |  |
| information will be collected at another point during the process.                                               |  |  |  |  |
| Section 3: Household Composition                                                                                 |  |  |  |  |
| • 3a. Select "No" if the client will be living alone.                                                            |  |  |  |  |
| <ul> <li>Select "Yes" if the client will have more people staying with them. A</li> </ul>                        |  |  |  |  |
| new section will appear. Enter the client's information as Household                                             |  |  |  |  |
| iviember #1 and Select "Self (Head of Household)" for "Relationship to                                           |  |  |  |  |
| Head of Household . Add the name, relationship to client, gender, and                                            |  |  |  |  |
| age for up to three auditional household members.                                                                |  |  |  |  |
| information for the next three oldest household members                                                          |  |  |  |  |
| Gender and age are required as RHA uses this information to                                                      |  |  |  |  |
| determine the bedroom size of a voucher.                                                                         |  |  |  |  |
|                                                                                                    |  |  |  |  |

| Household Member 1: Name                                                              |                                                     |
|---------------------------------------------------------------------------------------|-----------------------------------------------------|
| Household Member 1: Relationship to Head of<br>Household                              | Self (Head of Household)                            |
| Household Member 1: Gender                                                            | Select                                              |
| Household Member 1: Age                                                               |                                                     |
| Household Member 2: Name                                                              |                                                     |
| Household Member 2: Relationship to Head of Household                                 | Select                                              |
| Household Member 2: Gender                                                            | Select ~                                            |
| <ul> <li>3b. Veteran Status: 1</li> </ul>                                             | his is client self-reported. Select "Yes" or "No"   |
| from the dropdown                                                                     | box.                                                |
| <ul> <li>The Veteran Status (</li> </ul>                                              | Marker) is pre-populated based on the               |
| information in the H                                                                  | UD Intake and cannot be changed. This tells you     |
| how the client answe                                                                  | ered the question during the HUD Intake. Please     |
| note that Veteran St                                                                  | atus as reported by the client during the           |
| assessment may be                                                                     | different from what was self-reported during the    |
| HUD Intake, particul                                                                  | arly if the assessment is completed at a date later |
| than the HUD Intake                                                                   |                                                     |
| Section 4: Income                                                                     |                                                     |
| <ul> <li>4a. Enter client's estimated t</li> </ul>                                    | otal gross income (i.e., before taxes) for a year.  |
| You may need to assist the c                                                          | lient in calculating this amount.                   |
| 4a. What is your total                                                                | ousebold's                                          |
| estimated gross annua                                                                 | al income? We 15600.00                              |
| ask because some of                                                                   | these units                                         |
| have income requirem                                                                  | ents.                                               |
| Soction E: Youth and Survivor Chains                                                  | ]                                                   |
| E Youth Choice (for boards of                                                         | f household who are 24 yrs, ar youngar). Ask if     |
| <ul> <li>5. Youth Choice (for heads of<br/>they would like to be referred)</li> </ul> | d to programs that are Vouth area: Lie Adult        |
| they would like to be referre                                                         | d to programs that are youth-specific, Adult        |
| Programs, or both. Select the                                                         | This field only on poor if the client heirs         |
| client's choice. Please Note                                                          | This held only appears if the client being          |
| assesseu is 18-24 years old.                                                          |                                                     |
| Select                                                                                |                                                     |
| Youth-specific only: (Yo                                                              | uth-specific programs are with agencies wh          |
| Adult programs only: (A                                                               | dult programs serve youth who are 18-24, i          |
| Both Adult and youth-s                                                                | pecific programs                                    |
| 5d. Survivor Choice: Survivor                                                         | s who are fleeing domestic violence. Ask if they    |
| would like to be referred to                                                          | programs that are DV specific, non-DV specific, or  |
| both. Select the option in the                                                        | e dropdown box that matches the client's choice.    |

|        |                       | 5d. Survivor Choice (for those fleeing<br>domestic violence): you indicated<br>you are currently experiencing a form | Select                                                           |                               |
|--------|-----------------------|----------------------------------------------------------------------------------------------------|------------------------------------------------------------------|-------------------------------|
|        |                       | of violence. Would you like to be<br>considered for housing programs                                                 | Select                                                           |                               |
|        |                       | that are:                                                                                                    | Domestic Violence (DV)-specific only: (                          |                               |
|        |                       |                                                                                                    | Non-DV programs only (serve people fl                            |                               |
|        |                       | UNIT SIZE AND PREFERENCES                                                                                            | Both DV and non-DV programs                                      |                               |
| •      | Note: T               | here are no questions 5a, 5b                                                                                         | , or 5c.                                                         |                               |
| Sectio | n 6: Unit S           | Size and Preferences                                                                                                 | ,<br>,                                                           |                               |
| •      | 6a. Indi              | cate if the client will the clien                                                                                    | t consider a Single Room Oo                                      | ccupancy unit                 |
|        | by selec              | ting "Yes" or "No". Remind th                                                                                        | ne client that most available                                    | e units in the                |
|        | CoC are               | SROs.                                                                                                    |                                                                  |                               |
| •      | 6b. If th             | e client needs more than a si                                                                                        | ngle person unit (SRO, Stud                                      | io, 1br) note                 |
|        | how ma<br>Applica     | iny bedrooms they need. If th<br>ble".                                                                               | ey only need 1 bedroom, s                                        | elect "Not                    |
|        |                       | Select                                                                                                    | ~                                                                |                               |
|        |                       | Select                                                                                                    |                                                                  |                               |
|        |                       | 2 bedroom                                                                                                    |                                                                  |                               |
|        |                       | 3 bedroom                                                                                                    |                                                                  |                               |
|        |                       | 4 bedroom                                                                                                    |                                                                  |                               |
|        |                       | 5 bedroom                                                                                                    |                                                                  |                               |
|        |                       | Not applicable                                                                                                    |                                                                  |                               |
|        |                       |                                                                                                    |                                                                  |                               |
| •      | 6c. If th<br>both, or | e client needs a wheelchair ac<br><sup>r</sup> another accessibility (hearin                                         | ccessible unit, first floor/ele<br>g, sight), select the appropr | vator unit,<br>riate level of |
|        | need fro              | om the dropdown box. If the                                                                                          | client does not need an acc                                      | essibility unit,              |
|        | select "              | Not Applicable".                                                                                                    |                                                                  |                               |
|        |                       | Select                                                                                                    |                                                                  |                               |
|        |                       | Wheelchair accessible unit                                                                                           |                                                                  |                               |
|        |                       | First floor/elevator (little to no stairs to                                                                         | your unit)                                                       |                               |
|        |                       | Both Wheelchair accessible and First                                                                                 | Floor/Elevator                                                   |                               |
|        |                       | Other accessibility                                                                                                  |                                                                  |                               |
|        |                       | Not applicable                                                                                                    |                                                                  |                               |
| •      | 6d. Is th             | e client interested in applying                                                                                      | g for opportunities for clien                                    | ts with                       |
|        | disabilit             | ies? This is for all disabilities a                                                                                  | and the client will not be as                                    | ked to disclose               |
|        | the natu              | ure of the disability. Select "Ye                                                                                    | es" or "No" in the dropdow                                       | n box.                        |
| •      | 6e. Is th             | e client interested in applying                                                                                      | g for an HIV+ unit? They wil                                     | l likely have to              |
|        | provide               | documentation if they respo                                                                                          | nd "Yes" and are matched t                                       | to an HIV+                    |
| •      | 6f Sele               | nt the types of affordable bou                                                                                       | uropuowin box.<br>Ising the client is interested                 | in receiving                  |
|        | To selec              | ct "Yes", click the button to th                                                                                     | e right of the voucher/unit                                      | type and the                  |
|        | button                | will turn blue. A blue colored                                                                                       | button indicates "Yes", and                                      | a white                       |
|        | button i              | indicates "No".                                                                                                    |                                                                  |                               |

| 0                                         | Vouche           | r Choice means the rental assistar   | nce is a voucher that moves         |
|-------------------------------------------|------------------|--------------------------------------|-------------------------------------|
| with them as they move from unit to unit. |                  |                                      |                                     |
| 0                                         | A projec         | ct-based unit means the rental ass   | sistance only applies to the        |
|                                           | specific         | unit and does not move with the      | client if they move out of the      |
|                                           | unit.            |                                      |                                     |
|                                           |                  |                                      |                                     |
|                                           |                  | Voucher Choice                       |                                     |
|                                           |                  |                                      |                                     |
|                                           |                  |                                      |                                     |
|                                           |                  | Project Based Unit                   |                                     |
| Section 7: Noig                           | hhorhoo          | d Proferences                        |                                     |
| Section 7. Neig                           | the client       | 's proforoncos for unit poighborh    | aada                                |
| • Select                                  |                  | s preferences for unit heighborn     | oous.                               |
| 0                                         | Selectin         | g Select All will select all height  | o the buttone for the               |
|                                           | note th          | at using "Select All" will not caus  | e the buttons for the               |
|                                           | individu         | lai neighborhoods to turn blue.      |                                     |
| Section 8: Curr                           | ent Situa        | tion and Housing History             |                                     |
| • 8a. Rec                                 | cord if the      | e client has ever been diagnosed v   | with a disabling condition.         |
| This is                                   | a "Yes" o        | r "No" field.                        |                                     |
| 0                                         | A disabl         | ing condition can be physical heal   | Ith, mental health, substance       |
|                                           | misuse           | disorder, etc.                       |                                     |
| 0                                         | The clie         | nt will not have to disclose the na  | iture of the condition.             |
| • 8b. Red                                 | cord pote        | ntial housing admission barriers s   | self-reported by the client.        |
| None o                                    | of these a       | utomatically deny a client access    | s to a resource and can be          |
| mitiga                                    | <b>ted.</b> They | may not affect the client at all. A  | nswering these questions            |
| honest                                    | ly helps s       | taff know what work might need       | to be done to get a client a        |
| resour                                    | ce. Selec        | t "Yes" by clicking on the button t  | to the right of the barrier         |
| descrip                                   | tion. It w       | vill turn blue. A blue button indica | ates "Yes", and a white button      |
| indicat                                   | es "No".         | If none of the barriers apply, click | the "None of the Above"             |
| button                                    |                  |                                      |                                     |
| 0                                         | There a          | re two circumstances where clien     | ts will be automatically            |
|                                           | denied           | a housing resource. These are: life  | etime sex offender                  |
|                                           | registra         | tion and a conviction of methamp     | phetamine manufacture in            |
|                                           | federall         | y assisted housing. These limitation | ons apply to all members of a       |
|                                           | househ           | old and will prevent a client from   | matching to a BHA resource,         |
|                                           | includin         | g the EHVs.                          |                                     |
| 0                                         | Howeve           | er, clients who answer yes to eithe  | er situation will still be eligible |
|                                           | for CoC          | matches through CAS.                 |                                     |
| • 8c. Rec                                 | ord the l        | ast date the client can receive fina | ancial assistance through their     |
| curren                                    | t Rapid R        | ehousing program (when does it e     | end?). This date may be in the      |
| future.                                   | To chang         | ge the date, select the Calendar ic  | con and choose the correct          |
| month                                     | by using         | the right and left arrows. Click on  | the correct date in the             |
| chosen                                    | month.           | C C                                  |                                     |

|          | 8c. Latest Date<br>Assistance                                                                                                    | e Eligible for Financia                                                                                                    | _/_/                                                                                                    | 25                                                                                                    |                                                                                                    |
|----------|----------------------------------------------------------------------------------------------------|----------------------------------------------------------------------------------------------------|----------------------------------------------------------------------------------------------------|----------------------------------------------------------------------------------------------------|----------------------------------------------------------------------------------------------------|
|          |                                                                                                    |                                                                                                    | C December                                                                                                    | 2021 >                                                                                                    |                                                                                                    |
|          | KEY POINTS                                                                                                    | TO SHARE WITH T                                                                                                    | HEPA Su Mo Tu We                                                                                                    | <b>Th Fr Sa</b><br>2 3 4                                                                                                    |                                                                                                    |
|          | SOME HOUS<br>TO ENTERIN                                                                                                    | ING PROGRAMS A<br>G RAPID RE-HOUS                                                                                                    | 5         6         7         8           12         13         14         15           ING.         19         20         21         22                                                                                       | 9 10 11<br>16 17 18                                                                                                    |                                                                                                    |
|          | HOUSEHOLD                                                                                                    |                                                                                                    | 26 27 28 29                                                                                                    | 30 <u>31</u>                                                                                                    |                                                                                                    |
|          | HOUSEHOLE                                                                                                    | THISTORY WILL OF                                                                                                    |                                                                                                    |                                                                                                    |                                                                                                    |
| Section  | 9: Length of Time Ho                                                                                                    | meless                                                                                                    |                                                                                                    |                                                                                                    |                                                                                                    |
| A.       | 9a. Enter the Cumula                                                                                                    | itive Nights Hon                                                                                                    | neless from the                                                                                                    | Warehouse                                                                                                    |                                                                                                    |
|          | • At the top of                                                                                                    | the client's wa                                                                                                    | rehouse profile (                                                                                                    | bage, look at <b>D</b> a                                                                                                    | avs in Last                                                                                                    |
|          | Years: # hom                                                                                                    | eless. These ar                                                                                                    | e days homeless                                                                                                    | as reported th                                                                                                    | rough the                                                                                                    |
|          | HMIS There                                                                                                    | are two ways d                                                                                                    | avs are listed. #                                                                                                    | homeless and a                                                                                                    | # literally                                                                                                    |
|          | homoloss w                                                                                                    | aie two ways u<br>hich dooc not in                                                                                                    | ays are listed. #                                                                                                    | noitional hour                                                                                                    | + inclairy<br>ing Forthe                                                                                                    |
|          | nomeless, wi                                                                                                    | nich does not in                                                                                                    | ciude days in tra                                                                                                    | insitional nous                                                                                                    | ing. For the                                                                                                    |
|          | purposes of t                                                                                                    | the RRH to PSH                                                                                                    | Transfer assessr                                                                                                    | nent, <b>use the</b> #                                                                                                    | homeless                                                                                                    |
|          | GRDA Ken David Yurk                                                                                                    | a                                                                                                    |                                                                                                    |                                                                                                    |                                                                                                    |
|          |                                                                                                    |                                                                                                    |                                                                                                    |                                                                                                    |                                                                                                    |
|          | Basic Info & Programs H                                                                                                    | iistory File Uploads                                                                                                    |                                                                                                    |                                                                                                    |                                                                                                    |
|          |                                                                                                    |                                                                                                    |                                                                                                    |                                                                                                    |                                                                                                    |
|          | CERT AND                                                                                                    | Last Seen                                                                                                    | Last Seen Location                                                                                                    | Days in Last 3 Years                                                                                                    | Enrolled in                                                                                                    |
|          | CONTRACTOR IN                                                                                                    | 4 days ago                                                                                                    | Northern Red Oa                                                                                                    | 438 homeless (i)                                                                                                    | ß                                                                                                    |
|          | P DI AR                                                                                                    |                                                                                                    |                                                                                                    | 438 literally homeless (i)                                                                                                    |                                                                                                    |
|          | and an h                                                                                                    | Homeless Span                                                                                                    | Veteran:                                                                                                    |                                                                                                    | Disabled:                                                                                                    |
|          |                                                                                                    | Nov 27, 2017 to Apr 29, 2019<br>in total ES, SO, TH, and SH                                                                                                    | 438 🗙 No                                                                                                    |                                                                                                    | ✓ Yes                                                                                                    |
|          | The second second second second second second second second second second second second second second second se                                                                                                    |                                                                                                    |                                                                                                    |                                                                                                    |                                                                                                    |
|          |                                                                                                    |                                                                                                    |                                                                                                    |                                                                                                    |                                                                                                    |
|          |                                                                                                    | Consent Form                                                                                                    | CAS                                                                                                    | CAS Client ID: 195330 CO                                                                                                    | horts                                                                                                    |
|          |                                                                                                    | Consent Form                                                                                                    | CAS                                                                                                    | CAS Client ID: 195330                                                                                                    | horts                                                                                                    |
|          |                                                                                                    | Consent Form<br>Full HAN Release                                                                                                    | CAS<br>O Long-term Stayer                                                                                                    | CAS Client ID: 195330 CO                                                                                                    | horts<br>Iarch 2019 Chronic List                                                                                                    |
| В.       | 9b. Enter the number                                                                                                    | Consent Form<br>Full HAN Release<br>r of Boston hom                                                                                                    | CAS<br>O Long-term Stayer<br>neless nights you                                                                                                    | CAS Client ID: 195330 Co                                                                                                    | horts<br>Iarch 2019 Chronic List<br>their recor                                                                                              |
| B.       | 9b. Enter the number<br>(nights not recorded                                                                                                    | Consent Form<br>Full HAN Release<br>r of Boston hom<br>in the HMIS).                                                                                                    | CAS<br>O Long-term Stayer                                                                                                    | CAS Client ID: 195330 Co                                                                                                    | horts<br>Narch 2019 Chronic List<br>their recor                                                                                              |
| В.       | 9b. Enter the number<br>(nights not recorded<br>• Using the Do                                                                                                    | Consent Form<br>Full HAN Release<br>r of Boston hom<br>in the HMIS).                                                                                                    | CAS<br>CAS<br>Long-term Stayer<br>neless nights you<br>rent Boston Hor                                                                                                    | are adding to                                                                                                    | horts<br>Harch 2019 Chronic List<br>their recor<br>ument fror                                                                                |
| В.       | 9b. Enter the number<br>(nights not recorded<br>• Using the Do<br>Step 3 as a re                                                                                                    | Consent Form<br>Full HAN Release<br>r of Boston hom<br>in the HMIS).<br>Documenting Cur<br>ofference, enter                                                                                                    | CAS<br>CAS<br>Conglerm Stayer<br>neless nights you<br>rent Boston Hor<br>the number of c                                                                                                    | u are adding to                                                                                                    | horts<br>their recor<br>ument fror                                                                                                    |
| В.       | 9b. Enter the number<br>(nights not recorded<br>• Using the Do<br>Step 3 as a re                                                                                                    | Consent Form<br>Full HAN Release<br>r of Boston hom<br>in the HMIS).<br>Documenting Cur<br>efference, enter                                                                                                    | CAS<br>CAS<br>Congeterm Stayer<br>the less nights you<br>rent Boston Hor<br>the number of c                                                                                                    | u are adding to<br>nelessness doc<br>lays being adde                                                                                                    | horts<br>their recor<br>ument from<br>ed to the                                                                                              |
| B.       | 9b. Enter the number<br>(nights not recorded<br>• Using the Do<br>Step 3 as a re<br>client's asses                                                                                                    | Consent Form<br>Full HAN Release<br>r of Boston hom<br>in the HMIS).<br><u>ocumenting Cur</u><br>eference, enter<br>ssment.                                                                                                    | CAS<br>CAS<br>Congeterm Stayer<br>The less nights you<br>rent Boston Hor<br>the number of c                                                                                                    | u are adding to<br>nelessness doc<br>lays being adde                                                                                                    | horts<br>their recor<br>ument fror<br>ed to the                                                                                              |
| B.<br>C. | 9b. Enter the number<br>(nights not recorded<br>• Using the Do<br>Step 3 as a re<br>client's asses<br>9c. Clarity will autom                                                                                                    | Consent Form<br>Full HAN Release<br>r of Boston hom<br>in the HMIS).<br>Documenting Cur<br>eference, enter<br>assment.<br>hatically add the                                                                                                    | CAS<br>Cong-term Stayer<br>The less nights you<br>rent Boston Hor<br>the number of congression<br>HMIS and non-H                                                                                                    | u are adding to<br>nelessness doc<br>lays being adde<br>HMIS nights for                                                                                                | horts<br>their recor<br>ument froi<br>ed to the                                                                                              |
| В.<br>С. | 9b. Enter the number<br>(nights not recorded<br>• Using the Do<br>Step 3 as a re<br>client's asses<br>9c. Clarity will autom<br>total.                                                                                                    | Consent Form<br>Full HAN Release<br>r of Boston hom<br>in the HMIS).<br>Decumenting Cur<br>eference, enter<br>assment.<br>hatically add the                                                                                                    | CAS<br>CAS<br>Deless nights you<br>rent Boston Hor<br>the number of c<br>HMIS and non-H                                                                                                    | u are adding to<br>nelessness doc<br>lays being adde<br>HMIS nights for                                                                                                | horts<br>their recor<br>ument from<br>ed to the<br>r the client                                                                              |
| В.<br>С. | 9b. Enter the number<br>(nights not recorded<br>• Using the Do<br>Step 3 as a re<br>client's asses<br>9c. Clarity will autom<br>total.<br>• Reminder: The                                                                                                    | Consent Form<br>Full HAN Release<br>r of Boston hom<br>in the HMIS).<br>Documenting Cur<br>efference, enter<br>assment.<br>hatically add the<br>he total numbe                                                                                                    | CAS<br>CAS<br>Cong-term Stayer<br>The less nights you<br>rent Boston Hor<br>the number of c<br>HMIS and non-l<br>r of days in 9c c                                                                                             | a are adding to<br>nelessness doc<br>lays being adde<br>HMIS nights for<br>annot exceed 1                                                                              | horts<br>their recor<br>ument from<br>ed to the<br>the client<br>L,096 – the                                                                 |
| B.<br>C. | 9b. Enter the number<br>(nights not recorded<br>• Using the Do<br>Step 3 as a re<br>client's asses<br>9c. Clarity will autom<br>total.<br>• Reminder: Th<br>maximum nu                                                                                                    | Consent Form<br>Full HAN Release<br>r of Boston hom<br>in the HMIS).<br>Documenting Cur<br>efference, enter<br>ssment.<br>hatically add the<br>he total number<br>umber of days i                                                                                                    | CAS<br>CAS<br>Congeterm Stayer<br>The less nights you<br>rent Boston Hor<br>the number of c<br>HMIS and non-l<br>r of days in 9c c<br>n the last three                                                                         | u are adding to<br>nelessness doc<br>lays being adde<br>HMIS nights for<br>annot exceed 1<br>years. If the nu                                                          | horts<br>their recor<br>ument fror<br>ed to the<br>the client<br>1,096 – the<br>umber in 90                                                  |
| B.<br>C. | <ul> <li>9b. Enter the number (nights not recorded</li> <li>Using the Do Step 3 as a reclient's asses</li> <li>9c. Clarity will autom total.</li> <li>Reminder: The maximum numis larger than the statement of the statement of the</li></ul> | Consent Form<br>Full HAN Release<br>r of Boston hom<br>in the HMIS).<br>Decumenting Cur<br>eference, enter<br>soment.<br>Hatically add the<br>he total number<br>umber of days in<br>1.096, please                                                                                             | CAS<br>CAS<br>Consterm Stayer<br>The less nights you<br>rent Boston Hor<br>the number of c<br>HMIS and non-l<br>r of days in 9c c<br>n the last three<br>check the warel                                                       | u are adding to<br>nelessness doc<br>lays being adde<br>HMIS nights for<br>annot exceed 1<br>years. If the nu                                                          | horts<br>their recor<br>ument fror<br>ed to the<br>the client<br>the client<br>t,096 – the<br>umber in 96<br>inst the                        |
| B.<br>C. | <ul> <li>9b. Enter the number (nights not recorded</li> <li>Using the Do Step 3 as a reclient's asses</li> <li>9c. Clarity will autom total.</li> <li>Reminder: The maximum nuis larger than non HMIS do</li> </ul>                                                                                                    | Consent Form<br>Full HAN Release<br>r of Boston hom<br>in the HMIS).<br>Decumenting Cur<br>eference, enter<br>soment.<br>vatically add the<br>he total number<br>umber of days i<br>n 1,096, please of<br>the total hom<br>he to con if the                                                    | CAS<br>CAS<br>Consterm Stayer<br>The less nights you<br>rent Boston Hor<br>the number of c<br>HMIS and non-l<br>r of days in 9c c<br>n the last three<br>check the warely                                                      | u are adding to<br>nelessness doc<br>lays being adde<br>HMIS nights for<br>annot exceed 1<br>years. If the nu-<br>nouse days aga                                       | horts<br>their recor<br>ument fror<br>ed to the<br>the client<br>1,096 – the<br>umber in 96<br>inst the                                      |
| B.<br>C. | <ul> <li>9b. Enter the number (nights not recorded</li> <li>Using the Do Step 3 as a reclient's asses</li> <li>9c. Clarity will autom total.</li> <li>Reminder: The maximum number is larger than non-HMIS data</li> </ul>                                                                                                    | Consent Form<br>Full HAN Release<br>r of Boston hom<br>in the HMIS).<br>Decumenting Cur<br>eference, enter<br>issment.<br>Hatically add the<br>he total number<br>umber of days in<br>1,096, please of<br>ays to see if the                                                                    | CAS<br>CAS<br>Congeterm Stayer<br>The less nights you<br>rent Boston Hor<br>the number of con-<br>HMIS and non-low<br>r of days in 9c con<br>n the last three<br>check the warely<br>re is any overlage                        | are adding to<br>nelessness doc<br>lays being adde<br>HMIS nights for<br>annot exceed 1<br>years. If the nu-<br>nouse days aga<br>p. Clients with                      | horts<br>their recor<br>ument fror<br>ed to the<br>the client<br>1,096 – the<br>umber in 90<br>inst the<br>more than                         |
| B.<br>C. | <ul> <li>9b. Enter the number (nights not recorded</li> <li>Using the Do Step 3 as a reclient's asses</li> <li>9c. Clarity will autom total.</li> <li>Reminder: The maximum number is larger than non-HMIS data 1,096 will not it is a set of the set of the</li></ul>  | Consent Form<br>Full HAN Release<br>r of Boston hom<br>in the HMIS).<br>Decumenting Cur<br>eference, enter<br>assment.<br>he total number<br>umber of days in<br>1,096, please of<br>ays to see if the<br>to be matched to                                                                     | CAS<br>CAS<br>Congeterm Stayer<br>The less nights you<br>rent Boston Hor<br>the number of con-<br>HMIS and non-low<br>r of days in 9c con-<br>n the last three<br>check the warely<br>re is any overlagion<br>o a housing reso | annot exceed 1<br>years. If the nutrouse days aga<br>p. Clients with<br>bource until thei                                                                              | horts<br>their recor<br>ument fror<br>ed to the<br>the client<br>t,096 – the<br>umber in 96<br>inst the<br>more than<br>r days               |
| B.<br>C. | <ul> <li>9b. Enter the number (nights not recorded</li> <li>Using the Do Step 3 as a reclient's asses</li> <li>9c. Clarity will autom total.</li> <li>Reminder: The maximum number is larger than non-HMIS data 1,096 will not homeless are</li> </ul>                                                                                                    | Consent Form<br>Full HAN Release<br>r of Boston hom<br>in the HMIS).<br>Decumenting Cur<br>eference, enter<br>assment.<br>atically add the<br>he total number<br>umber of days i<br>n 1,096, please of<br>ays to see if the<br>to be matched to<br>e corrected.                                | CAS<br>CAS<br>Consterm Stayer<br>The less nights you<br>rent Boston Hor<br>the number of con-<br>HMIS and non-l<br>r of days in 9c con<br>n the last three<br>check the warel<br>re is any overlag<br>o a housing reso         | annot exceed 1<br>years. If the nu<br>nouse days aga<br>p. Clients with<br>bource until thei                                                                           | horts<br>their recor<br>ument fror<br>ed to the<br>the client<br>t,096 – the<br>umber in 96<br>inst the<br>more than<br>r days               |
| B.<br>C. | <ul> <li>9b. Enter the number (nights not recorded</li> <li>Using the Do Step 3 as a reclient's asses</li> <li>9c. Clarity will autom total.</li> <li>Reminder: The maximum number is larger than non-HMIS data 1,096 will not homeless are set.</li> </ul>                                                                                                    | Consent Form<br>Full HAN Release<br>r of Boston hom<br>in the HMIS).<br>Decumenting Cur<br>efference, enter<br>assment.<br>he total number<br>atically add the<br>he total number<br>of days i<br>a 1,096, please of<br>ays to see if the<br>t be matched to<br>e corrected.                   | CAS<br>CAS<br>Consterm Stayer<br>The less nights you<br>rent Boston Hor<br>the number of c<br>HMIS and non-l<br>r of days in 9c c<br>n the last three<br>check the warel<br>re is any overlag<br>o a housing resc              | annot exceed 1<br>years. If the nu<br>nouse days aga<br>p. Clients with                                                                                                | horts<br>their recor<br>ument fror<br>ed to the<br>the client<br>1,096 – the<br>umber in 96<br>inst the<br>more than<br>r days               |
| B.<br>C. | <ul> <li>9b. Enter the number (nights not recorded</li> <li>Using the Do Step 3 as a reclient's asses</li> <li>9c. Clarity will autom total.</li> <li>Reminder: The maximum nuis larger than non-HMIS da 1,096 will no homeless are</li> </ul>                                                                                                    | Consent Form<br>Full HAN Release<br>r of Boston hom<br>in the HMIS).<br>Decumenting Cur<br>efference, enter<br>assment.<br>He total number<br>antically add the<br>he total number<br>antically add the<br>he total number<br>of days in<br>1,096, please if<br>the matched to<br>e corrected. | CAS<br>CAS<br>Constern Stayer<br>The less nights you<br>rent Boston Hor<br>the number of con-<br>HMIS and non-low<br>r of days in 9c con<br>n the last three<br>check the warely<br>re is any overlag<br>o a housing reso      | are adding to<br>nelessness doc<br>lays being adde<br>HMIS nights for<br>annot exceed 1<br>years. If the nu<br>nouse days aga<br>p. Clients with<br>bource until thei  | horts<br>their recor<br>ument fror<br>ed to the<br>the client<br>the client<br>1,096 – the<br>umber in 96<br>inst the<br>more than<br>r days |
| B.<br>C. | <ul> <li>9b. Enter the number (nights not recorded</li> <li>Using the Do Step 3 as a reclient's asses</li> <li>9c. Clarity will autom total.</li> <li>Reminder: The maximum nuis larger than non-HMIS da 1,096 will no homeless are</li> </ul>                                                                                                    | Consent Form<br>Full HAN Release<br>r of Boston hom<br>in the HMIS).<br>Decumenting Cur<br>efference, enter<br>soment.<br>He total number<br>attically add the<br>he total number<br>of days in<br>1,096, please of<br>the matched to<br>e corrected.                                          | CAS<br>CAS<br>Constern Stayer<br>The less nights you<br>rent Boston Hor<br>the number of con-<br>HMIS and non-low<br>r of days in 9c con<br>n the last three<br>check the warel<br>re is any overlag<br>o a housing reso       | are adding to<br>nelessness doc<br>lays being adde<br>HMIS nights for<br>annot exceed 1<br>years. If the nu-<br>nouse days aga<br>p. Clients with<br>burce until thei  | horts<br>their recor<br>ument from<br>ed to the<br>the client<br>the client<br>1,096 – the<br>umber in 90<br>inst the<br>more than<br>r days |
| B.<br>C. | <ul> <li>9b. Enter the number (nights not recorded</li> <li>Using the Do Step 3 as a reclient's asses</li> <li>9c. Clarity will autom total.</li> <li>Reminder: The maximum nuis larger than non-HMIS da 1,096 will no homeless are</li> </ul>                                                                                                    | Consent Form<br>Full HAN Release<br>r of Boston hom<br>in the HMIS).<br>Decumenting Cur<br>efference, enter<br>soment.<br>He total number<br>attically add the<br>he total number<br>of days in<br>1,096, please of<br>the matched to<br>e corrected.                                          | CAS<br>CAS<br>Constern Stayer<br>The less nights you<br>rent Boston Hor<br>the number of con-<br>HMIS and non-low<br>r of days in 9c con<br>n the last three<br>check the warely<br>re is any overlage<br>o a housing resc     | are adding to<br>nelessness doc<br>lays being adde<br>HMIS nights for<br>annot exceed 1<br>years. If the nu-<br>nouse days aga<br>p. Clients with<br>bource until thei | horts<br>their recor<br>ument froi<br>ed to the<br>the client<br>1,096 – the<br>umber in 90<br>inst the<br>more than<br>r days               |
| B.<br>C. | <ul> <li>9b. Enter the number (nights not recorded</li> <li>Using the Do Step 3 as a reclient's asses</li> <li>9c. Clarity will autom total.</li> <li>Reminder: The maximum nuis larger than non-HMIS da 1,096 will no homeless are</li> </ul>                                                                                                    | Consent Form<br>Full HAN Release<br>r of Boston hom<br>in the HMIS).<br>Decumenting Cur<br>efference, enter<br>soment.<br>Hatically add the<br>he total number<br>umber of days in<br>1,096, please of<br>ays to see if the<br>to be matched to<br>e corrected.                                | CAS<br>CAS<br>Construct Stayer<br>The less nights you<br>rent Boston Hor<br>the number of con-<br>HMIS and non-low<br>r of days in 9c con<br>n the last three<br>check the warely<br>re is any overlag<br>o a housing resc     | are adding to<br>nelessness doc<br>lays being adde<br>HMIS nights for<br>annot exceed 1<br>years. If the nu<br>nouse days aga<br>p. Clients with<br>burce until thei   | horts<br>their reco<br>ument fro<br>ed to the<br>the client<br>1,096 – the<br>umber in 9<br>inst the<br>more than<br>r days                  |

| Section 10: Housing Stability |  |
|-------------------------------|--|
| Section 10. Housing Stubility |  |

- A. For each situation Client has had to move once while enrolled in RRH **RRH Enrollment - Moves** impacting housing Moderate symptoms that impact some day-to-day functioning, or 3-5 ER v Health Status stability, select the Domestic Violence and/or On-Site Assaults Safety is moderately adequate option that most Property owner has verbally threatened eviction to either the tenant or the **Risk of Eviction** closely matches what Client requires assistance with minor tasks of daily living (eg, brushing tery Activities of Daily Living the client self-reports Client has an unstable and/or inadequate source of income Income or has been observed Client's income is fully documented and reportable Income Source by the case manager Client has some support systems in the form of friends and/or family, thous Support Systems during the Legal Issues Client's legal concerns will not significantly impair access to housing stabilization Client has stable, sufficient healthcare coverage Healthcare Coverage relationship. Client has no childcare concerns Childcare
- **RRH Moves** Select the number of times the client has had to move since moving into housing through RRH: none, once, or 2 or more
- **Health Status** Select the option that best describes the client's health status: • No health issues
  - Mild symptoms that only slightly affect day-to-day functioning and/or 1-2 ER visits in past 6 months
  - Moderate symptoms that impact some day-to-day functioning or 3-5 ER visits in the past six months or 1 hospitalization in the past 6 months
  - Severe symptoms that impact nearly all day-to-day functioning, or 6-8 ER visits in the past six months, or 2-3 hospitalizations in the past 6 months
  - Client is in crisis life is at imminent risk; and/or medical prognosis is 0 less than 1 year or 9+ ER visits in the past 6 months or 4+ hospitalizations in the past 6 months
- **Domestic Violence and/or On-Site Assaults** Select the option that best describes the client's recent experience with domestic violence:
  - Client has never experienced domestic violence or an on-site assault
  - History of DV or on-site assaults, though environment is currently safe 0
  - Safety is moderately adequate 0
  - Current level of safety is minimally adequate ongoing safety planning 0 is needed
  - In-crisis life at serious imminent risk due to DV or on-site assaults 0
- **Risk of Eviction** Select the option that best describes the client's risk of being evicted from their unit. Please be sure to talk through this guestion with the client as they may not be aware of the difference between a notice to quit and eviction notice or the different reasons why they may be facing eviction.
  - Client is not currently at risk of eviction from their current unit 0

 $\sim$ 

| 0                                                | Property owner has verbally threatened eviction to either the tenant<br>or the case manager but not taken any formal steps                                                                                         |
|--------------------------------------------------|----------------------------------------------------------------------------------------------------|
| 0                                                | Client has received a notice-to-quit terminating their tenancy                                                                                                    |
| 0                                                | Client has received a court summons & complaint and is facing eviction for non-payment of rent                                                                                                    |
| 0                                                | Client has received a court summons & complaint and is facing eviction for cause (e.g. lease violations, criminal activity, etc.)                                                                                  |
| Activit<br>strugg<br>ADLs a                      | ties of Daily Living – Select the option that best describes the level of<br>le a client may be experiencing with Activities of Daily Living (ADLs).<br>are daily things like eating, bathing/showering, dressing. |
| 0                                                | Client requires little to no assistance with tasks of daily living                                                                                                    |
| 0                                                | Client requires minimal assistance w/some tasks of daily living                                                                                                    |
| 0                                                | Client requires assistance with minor tasks of daily living (e.g., brushing teeth, etc.)                                                                                                    |
| 0                                                | Client requires assistance with nearly all major tasks of daily living (e.g., eating, bathing, etc.)                                                                                                    |
| <ul> <li>Incom<br/>a set c<br/>to pay</li> </ul> | <ul> <li>e – Select the level of income the client is currently receiving. This is not<br/>lollar amount and is instead asking whether the client received enough<br/>bills, eat, etc.</li> </ul>                  |
| 0                                                | Client has a consistent and adequate source of income                                                                                                    |
| 0                                                | Client has an unstable and/or inadequate source of income                                                                                                    |
| 0                                                | Client has no income                                                                                                    |
| • Income<br>income                               | e Source – Select the option that best describes the client's sources of e.                                                                                                    |
| 0                                                | Client's income is fully documented and reportable                                                                                                    |
| 0                                                | Case manager has observed that client may relying on unreportable income (i.e., under the table work, sex work, etc.) for daily living expenses.                                                                   |
| 0                                                | Note: if the client is not receiving any income select "Client's income is fully documented and reportable".                                                                                                    |
| • Suppor<br>positiv<br>the diff                  | rt Systems – Select the option that best describes the client's current,<br>e family or friend relationships in their support network. Be sure to note<br>ference between friend/family and staff support.         |
| 0                                                | Client has consistent and adequate support systems in the form of friends and/or family                                                                                                    |
| 0                                                | Client has some support systems in the form of friends and/or family, though it is not always stable or sufficient                                                                                                 |

| <ul> <li>Client has no support systems and is entirely dependent on staff for<br/>support</li> </ul>                                                                                                    |
|----------------------------------------------------------------------------------------------------|
| <ul> <li>Legal Issues – Select the option that best describes the client's active legal concerns, open court cases, or convictions that may come up when as they apply for other housing.         <ul> <li>Client has no legal concerns</li> <li>Legal concerns will not significantly impair access to housing</li> <li>Client has major legal concerns that significantly impair access to housing</li> </ul> </li> </ul> |
| • Healthcare Coverage – Select the option that best describes the client's                                                                                                    |
| current healthcare coverage.                                                                                                    |
| <ul> <li>Client has stable, sufficient healthcare coverage</li> </ul>                                                                                                    |
| <ul> <li>Client has unstable or insufficient healthcare coverage.</li> <li>Children - Select the ention that best describes the client's shildren.</li> </ul>                                                                                                    |
| <ul> <li>Childcare – Select the option that best describes the client's childcare<br/>situation. This can include themselves, friends, family, habysitters, etc.</li> </ul>                                                                                                    |
| $\circ$ Client has no childcare concerns                                                                                                    |
| <ul> <li>Client has unstable or insufficient access to childcare.</li> </ul>                                                                                                    |
| $\circ$ Note: If the client doesn't have children that they are responsible for,                                                                                                    |
| select "Client has no childcare concerns".                                                                                                    |
| Section 11: Client Acknowledgements                                                                                                    |
| A. Document the client's acknowledgements of expectations and next steps.                                                                                                    |
| B. Click on the button to the right of each item to indicate that the information<br>has been shared with the client. The button will true blue. A blue button<br>indicates "Yes", and a white button indicates "No".                                                                                                    |
| Click "Save". The assessment will save the input                                                                                                    |
| information and the screen will refresh. SAVE CANCEL                                                                                                    |
| Click "Cancel" to exit the assessment.                                                                                                    |
| Move to Step 12.                                                                                                    |
|                                                                                                    |
| How to View or Edit an Existing Pathways Assessment                                                                                                    |
| assessment.                                                                                                    |
| Click on "History".                                                                                                    |
| Thomas Fake                                                                                                    |
| PROFILE HISTORY SERVICES PROGRAMS ASSESSMENTS NOTES FILES CONTACT LOCATION REFERRALS                                                                                                    |
|                                                                                                    |
| Service Name Start Date End Date                                                                                                    |
| Coordinated Entry () 11/10/2021                                                                                                    |
|                                                                                                    |
| Then click on the "Edit" icon next to the Assessment. Remember that Assessments                                                                                                    |
| show as green bars.                                                                                                    |

| Complete the assessmen                                                                | t or make changes as |      |        |
|---------------------------------------------------------------------------------------|----------------------|------|--------|
| needed. If you are only v<br>assessment, just click "Ca<br>Click "Sayo", let the form | ewing the<br>incel". | SAVE | CANCEL |
| "Cancel" to exit the form                                                             |                      |      |        |

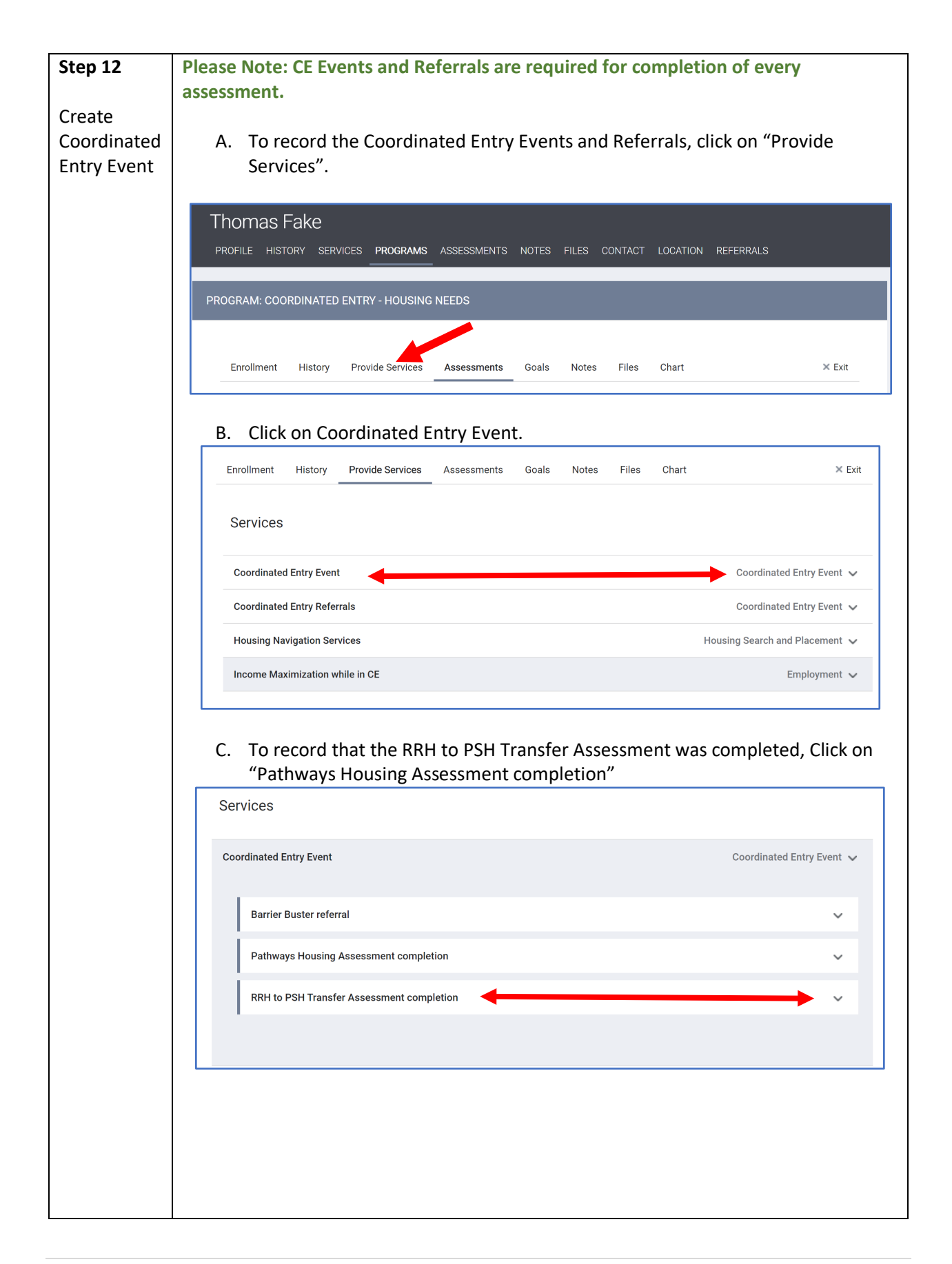

| Path<br>Ev<br>Se                               | hways Housing As                                                                                                    | ssessment completion       10/22/2021                                                                                                    |                                                                                                    |                                                                                                   | SUBMIT        |
|------------------------------------------------|----------------------------------------------------------------------------------------------------|----------------------------------------------------------------------------------------------------|----------------------------------------------------------------------------------------------------|---------------------------------------------------------------------------------------------------|---------------|
| Move to                                        | Step 13.                                                                                                    |                                                                                                    |                                                                                                    |                                                                                                   |               |
| through                                        | the "Histo                                                                                                    | ory" tab.                                                                                                    |                                                                                                    |                                                                                                   |               |
| through<br>To view t<br>The<br>PRO<br>A new sc | the "Histo<br>the client"<br>omas Fak<br>FILE HISTORY<br>creen will a                                                                                                    | s history, click on the "Histor<br>Ce<br>appear with a list of the clien                                                                                                    | ry" tab.<br>NOTES FILES CON<br>ht's service hist                                                                       | itact loca                                                                                        | TION REFERRAI |
| through<br>To view t<br>Tho<br>PRO             | the "Histo<br>the client"<br>omas Fak<br>file History<br>creen will a<br>History<br>Advanced S                                                                                                   | earch Options                                                                                                    | ry" tab.<br>NOTES FILES CON<br>ht's service hist                                                                       | itact loca                                                                                        | TION REFERRA  |
| through<br>To view t<br>The<br>PRO             | the "Histo<br>the client"<br>omas Fal<br>File History<br>creen will a<br>History<br>Advanced S                                                                                                   | earch Options View ~                                                                                                    | ry" tab.<br>NOTES FILES CON<br>nt's service hist                                                                       | TACT LOCA                                                                                         | JION REFERRA  |
| hrough<br>To view 1<br>The<br>Pro              | the "Histo<br>the client"<br>omas Fal<br>file HISTORY<br>creen will a<br>HISTORY<br>Advanced S<br>Service N<br>Service N<br>Boston I<br>Coordina                                                 | appear with a list of the clien<br>earch Options view ~                                                                                                    | ry" tab.<br>NOTES FILES CON<br>nt's service hist                                                                       | End Date                                                                                          | TION REFERRA  |
| through<br>To view 1<br>Tha<br>PRO             | the "Histo<br>the client"<br>omas Fai<br>file History<br>creen will a<br>History<br>Advanced S<br>Service N<br>Service N<br>Service N<br>Coordina<br>Coordina                                    | earch Options view ~                                                                                                    | ry" tab.<br>NOTES FILES CON<br>ht's service hist<br>Start Date                                                         | ITACT LOCA<br>COTY.<br>End Date<br>10/22/2021<br>10/22/2021                                       | TION REFERRA  |
| through<br>To view 1<br>Tho<br>Pro<br>A new sc | the "Histo<br>the client"<br>omas Fai<br>file HISTORY<br>creen will a<br>HISTORY<br>Advanced S<br>Service N<br>Service N<br>Service N<br>Coordina<br>Coordina<br>Coordina                        | any " tab.<br>s history, click on the "Histor<br>ce<br>vinces PROGRAMS ASSESSMENTS<br>appear with a list of the clien<br>earch Options view ~<br>ame<br>RRH to PSH Transfer Assessment<br>ted Entry ①<br>ated Entry O<br>ated Entry Co                                                                                                    | ry" tab.<br>NOTES FILES CON<br>ht's service hist<br>Start Date                                                         | ITACT LOCA<br>COTY.<br>End Date<br>10/22/2021<br>10/22/2021                                       | TION REFERRA  |
| through<br>To view f<br>PRO<br>A new sc        | the "Histo<br>the client'<br>omas Fai<br>fille HISTORY<br>creen will a<br>HISTORY<br>Advanced S<br>Service N<br>Service N<br>Service N<br>Service N<br>Coordin<br>Coordin<br>Coordin<br>Coordin  | earch Options view ~<br>RRH to PSH Transfer Assessment<br>ted Entry ①<br>ated Entry Period to CAS for Matching<br>ted Entry ①<br>ated Entry Event:Pathways Housing Assessment completion<br>ted Entry ①<br>ated Entry ①<br>ated Entry ①<br>ated Entry ①<br>ated Entry ①<br>ated Entry ①<br>ated Entry ①                                                                                                    | ry" tab.<br>NOTES FILES CON<br>ht's service hist<br>Start Date<br>10/22/2021<br>10/22/2021<br>10/22/2021               | ITACT LOCA<br>COTY.<br>D/22/2021<br>10/22/2021<br>10/22/2021<br>10/22/2021<br>Active              | TION REFERRA  |
| through<br>To view 1<br>Pro<br>A new sc        | the "Histo<br>the client"<br>omas Fai<br>fille HISTORY<br>creen will a<br>HISTORY<br>Advanced S<br>Service N<br>Boston I<br>Coordina<br>Coordina<br>Coordina<br>Coordina<br>Coordina<br>Coordina | and Entry Content of the seesement completion ted Entry Content of the seesement completion ted Entry Content of t | ry" tab.<br>NOTES FILES CON<br>At's service hist<br>Start Date<br>10/22/2021<br>10/22/2021<br>10/22/2021<br>10/22/2021 | ITACT LOCA<br>COTY.<br>End Date<br>10/22/2021<br>10/22/2021<br>10/22/2021<br>Active<br>10/22/2021 | TION REFERRA  |

| ng                                                                           | Thoma                                                                                                    | as Fak                                                                                                    | (e                                                                                                    |                                                                                                    |                                                                                                    |                                                                                                    |                                                                                                    |                                             |                                          |
|------------------------------------------------------------------------------|----------------------------------------------------------------------------------------------------|----------------------------------------------------------------------------------------------------|----------------------------------------------------------------------------------------------------|----------------------------------------------------------------------------------------------------|----------------------------------------------------------------------------------------------------|----------------------------------------------------------------------------------------------------|----------------------------------------------------------------------------------------------------|---------------------------------------------|------------------------------------------|
| act<br>mation                                                                | PROFILE                                                                                                    | HISTORY                                                                                                    | SERVICES P                                                                                                    | ROGRAMS A                                                                                                    | SSESSMENTS                                                                                                    | NUTED                                                                                                    | CONTACT                                                                                                    | LOCATION I                                  | REFERRALS                                |
| Yo                                                                           | ou will be                                                                                                    | e able t                                                                                                    | to see any                                                                                                    | contact i                                                                                                    | nformatic                                                                                                    | on related t                                                                                                    | o the clie                                                                                                    | ent.                                        |                                          |
|                                                                              | CLIENT CO                                                                                                    | ONTACTS                                                                                                    |                                                                                                    |                                                                                                    |                                                                                                    |                                                                                                    |                                                                                                    |                                             | ADD CONTACT                              |
|                                                                              | ,                                                                                                    | Contact Type                                                                                                    | Name                                                                                                    |                                                                                                    | Phone                                                                                                    | Email                                                                                                    |                                                                                                    | Date                                        |                                          |
|                                                                              | (                                                                                                    | Client                                                                                                    | Thomas Fake                                                                                                    |                                                                                                    | 617-546-2694                                                                                                    | thomas.fake1234                                                                                                    | 42@gmail.com                                                                                                    | 10/01/2021                                  |                                          |
|                                                                              |                                                                                                    | Emergency<br>Contact                                                                                                    | Jennifer Fake                                                                                                    |                                                                                                    | 617-999-9999                                                                                                    |                                                                                                    |                                                                                                    | 02/01/2021                                  |                                          |
|                                                                              | (                                                                                                    | Case<br>Manager                                                                                                    | Marybeth Fake                                                                                                    |                                                                                                    | 617-888-8888                                                                                                    | mfake@sfh.net                                                                                                    |                                                                                                    | 07/01/2021                                  |                                          |
|                                                                              | F<br>F<br>C                                                                                                    | Rapid Re-<br>Housing<br>Case<br>Manager                                                                                                    | Ben Fake                                                                                                    |                                                                                                    | 617-888-7777                                                                                                    | bfake@sfn.net                                                                                                    |                                                                                                    | 08/01/2021                                  |                                          |
|                                                                              |                                                                                                    |                                                                                                    |                                                                                                    |                                                                                                    | (17.000.000                                                                                                    | nfake@sfn net                                                                                                    |                                                                                                    | 08/01/2021                                  |                                          |
| To<br>tir<br>cli                                                             | o add cor<br>me. Not<br>ient has                                                                                                    | Assessor<br>ntact ir<br>all field<br>provid                                                                                                    | nformatior<br>ds are requed.                                                                                                    | n, click "A<br>uired. Ent                                                                                                    | dd Contae<br>er as muc                                                                                           | ct". Contact                                                                                                    | ts must b<br>ion abou                                                                                                    | e added<br>t the con                        | one at a<br>tact as the                  |
| To<br>tir<br>cli                                                             | o add cor<br>me. Not<br>ient has                                                                                                    | Assessor<br>ntact ir<br>all field<br>provid                                                                                                    | nformatior<br>ds are requ<br>ed.                                                                                                    | n, click "A<br>uired. Ent                                                                                                    | dd Contae<br>er as muc                                                                                           | ct". Contact                                                                                                    | ts must b<br>ion abou                                                                                                    | e added<br>t the con                        | one at a<br>tact as the<br>ADD CONTACT ( |
| To<br>tir<br>cli                                                             | o add cor<br>me. Not<br>ient has<br>client con                                                                                                    | Assessor<br>ntact ir<br>all field<br>provid<br>NTACTS                                                                                                    | nformation<br>ds are requ<br>ed.                                                                                                    | n, click "A<br>uired. Ent                                                                                                    | dd Conta<br>er as muc                                                                                            | ct". Contact                                                                                                    | ts must b<br>ion abou                                                                                                    | pe added<br>t the con                       | one at a<br>tact as the<br>add contact ( |
| To<br>tir<br>cli                                                             | o add cor<br>me. Not<br>ient has<br>CLIENT CON                                                                                                    | Assessor<br>ntact ir<br>all field<br>provid<br>ITACTS<br>ontact Type N<br>lient T                                                                                                    | nformatior<br>ds are requ<br>ed.                                                                                                    | n, click "A<br>uired. Ent                                                                                                    | dd Contae<br>er as muc                                                                                           | ct". Contact<br>ch informati<br>Email<br>thomas.fake1234                                                                                                    | ts must b<br>ion abou<br>2@gmail.com                                                                                                    | Dete<br>10/01/2021                          | one at a<br>tact as the<br>add contact ( |
| To<br>tir<br>cli                                                             | o add cor<br>me. Not<br>ient has<br>client con                                                                                                    | Assessor<br>all field<br>provid<br>NTACTS<br>Ilient T<br>ype: Th                                                                                                    | nformation<br>ds are requ<br>ed.<br>Aame<br>Thomas Fake                                                                                                    | n, click "A<br>uired. Ent<br>ude the c                                                                                            | dd Conta<br>er as muc<br><sup>Phone</sup><br>617-546-2694                                                        | ct". Contact<br>ch informati<br>Email<br>thomas.fake1234                                                                                                    | ts must b<br>ion abou<br>12@gmail.com                                                                                                    | Date                                        | one at a<br>tact as the<br>add contact ( |
| To<br>tir<br>cli<br>Co<br>th                                                 | D add cor<br>me. Not<br>ient has<br>CLIENT CON                                                                                                    | Assessor<br>ntact ir<br>all field<br>provid<br>stacts<br>ontact Type N<br>lient 1<br>ype: Th<br>es, case                                                                                                    | Information<br>ds are requed.<br>Informas Fake                                                                                                    | n, click "A<br>uired. Ent<br>ude the c<br>s, navigat                                                                              | dd Contae<br>er as muc<br>Phone<br>617-546-2694<br>lient<br>ors,                                                 | Email<br>thomas.fake1234                                                                                                    | ts must b<br>ion abou                                                                                                    | Date                                        | one at a<br>tact as the<br>ADD CONTACT ( |
| To<br>tir<br>cli                                                             | o add cor<br>me. Not<br>ient has<br>client con<br>client con<br>contact Ty<br>remselver<br>r others.                                                                                                    | Assessor<br>all field<br>provid<br>ITACTS<br>Itent T<br><u>ype</u> : Th<br>es, case<br>Add th                                                                                                    | nformation<br>ds are requ<br>ed.<br>Aame<br>Thomas Fake<br>is can incl<br>e manager<br>he Assesso                                                                                                    | n, click "A<br>uired. Ent<br>ude the c<br>s, navigat<br>r (you) as                                                                | dd Conta<br>er as muc<br>Phone<br>617-546-2694                                                                   | Email<br>thomas.fake1234                                                                                                    | ts must b<br>ion abou<br>2@gmail.com                                                                                                    | Dete<br>Date                                | one at a<br>tact as the                  |
| To<br>tir<br>cli<br>Co<br>th<br>or<br>As                                     | o add cor<br>me. Not i<br>ient has<br>client con<br>client con<br>contact Ty<br>bemselver<br>others.<br>ssessor c                                                                                                    | Assessor<br>all field<br>provid<br>TACTS<br>ontact Type N<br>lient T<br>ype: Th<br>es, case<br>Add th<br>contact                                                                                                    | Information<br>ds are requed.<br>Anne<br>Thomas Fake<br>is can incle<br>e manager<br>he Assesso<br>for the cli                                                                                                    | n, click "A<br>uired. Ent<br>ude the c<br>s, navigat<br>r (you) as<br>ient. If yo                                                 | dd Conta<br>er as muc<br><sup>Phone</sup><br>617-546-2694<br>lient<br>ors,<br>the<br>u are                       | Email<br>Contact<br>Contact<br>Email<br>thomas.fake1234<br>ADD CONTACT<br>Contact Type<br>Email<br>Phone (#1)                                                                          | ts must b<br>ion abou<br>2@gmail.com                                                                                                    | Date<br>10/01/2021                          | one at a<br>tact as the                  |
| To<br>tir<br>cli<br>Co<br>th<br>or<br>As<br>als                              | o add cor<br>me. Not<br>ient has<br>client con<br>client con<br>contact Ty<br>bemselve<br>r others.<br>ssessor c<br>so the cl                                                                                         | Assessor<br>Intact ir<br>all field<br>provide<br>ITACTS<br>Itacts<br>Itact<br>Itacts<br>Itacts | Information<br>ds are reque<br>ed.<br>Informas Fake<br>is can incle<br>e manager<br>ine Assesso<br>for the cli<br>Rapid Rehe                                                                                                    | n, click "A<br>uired. Ent<br>ude the c<br>s, navigat<br>r (you) as<br>ient. If yo<br>ousing Ca                                    | dd Contae<br>er as muc<br>Phone<br>617-546-2694<br>lient<br>ors,<br>the<br>u are<br>se                           | Email<br>thomas.fake1234<br>ADD CONTACT<br>Contact Type<br>Email<br>Phone (#1)<br>Phone (#2)                                                                                           | ts must b<br>ion abou<br>2@gmail.com                                                                                                    | Date<br>10/01/2021                          | one at a<br>tact as the                  |
| To<br>tir<br>cli<br>Co<br>th<br>or<br>As<br>als<br>M                         | o add cor<br>me. Not<br>ient has<br>client con<br>client con<br>client con<br>contact Ty<br>remselver<br>o thers.<br>ssessor c<br>so the cl<br>lanager,                                                               | Assessor<br>ntact ir<br>all field<br>provid<br>ITACTS<br>ontact Type N<br>lient T<br>ype: Th<br>es, case<br>Add th<br>contact<br>ient's F<br>enter a                                                                                                    | nformation<br>ds are requ<br>ed.<br>Anne<br>Fhomas Fake<br>is can incl<br>e manager<br>he Assesso<br>for the cli<br>Rapid Rehe<br>a second c                                                                                                    | n, click "A<br>uired. Ent<br>ude the c<br>s, navigat<br>r (you) as<br>ient. If yo<br>ousing Ca<br>ontact wi                       | dd Contae<br>er as muc<br>Phone<br>617-546-2694<br>lient<br>ors,<br>the<br>u are<br>se<br>th                     | Email<br>thomas.fake1234<br>CONTACT<br>Contact Type<br>Email<br>Phone (#1)<br>Phone (#2)<br>Active Contact                                                                             | Lis must b<br>ion abou<br>2@gmail.com                                                                                                    | Date<br>10/01/2021                          | one at a<br>tact as the                  |
| To<br>tir<br>cli<br>Co<br>th<br>or<br>As<br>als<br>M<br>yo                   | o add cor<br>me. Not<br>ient has<br>client has<br>client con<br>memselve<br>r others.<br>ssessor c<br>so the cl<br>lanager,<br>pur infor                                                                              | Assessor<br>all field<br>provide<br>TACTS<br>ontact Type N<br>lient T<br>Add the<br>contact<br>ient's F<br>enter a<br>mation                                                                                                    | Noah Fake<br>Information<br>ds are requ<br>ed.<br>Hame<br>Thomas Fake<br>is can incl<br>e manager<br>he Assesso<br>for the cli<br>Rapid Rehe<br>a second co<br>hand selecond co                                                                                                    | n, click "A<br>uired. Ent<br>ude the c<br>s, navigat<br>r (you) as<br>ient. If yo<br>ousing Ca<br>ontact wi<br>ct the con         | dd Contae<br>er as muc<br>Phone<br>617-546-2694<br>lient<br>ors,<br>the<br>u are<br>se<br>th<br>tact             | Ct". Contact<br>ch informati<br>Email<br>thomas.fake1234<br>ADD CONTACT<br>Contact Type<br>Email<br>Phone (#1)<br>Phone (#2)<br>Active Contact<br>Contact Date                         | Client<br>Client<br>Cl | Date<br>Date<br>10/01/2021                  | one at a<br>tact as the                  |
| To<br>tir<br>cli<br>Co<br>th<br>or<br>As<br>als<br>M<br>yo<br>ty             | o add cor<br>me. Not a<br>ient has<br>client has<br>client con<br>mize or<br>ontact Ty<br>bemselver<br>o thers.<br>ssessor c<br>so the cl<br>lanager,<br>pur inform<br>pe as "R                                       | Assessor<br>all field<br>provid<br>TACTS<br>(TACTS<br>(TACTS)<br>(Internet Table)<br>(Internet Table)<br>(Internet                                                                                                    | Noah Fake<br>Information<br>ds are requ<br>ed.<br>Hame<br>Thomas Fake<br>is can incle<br>e manager<br>is can select<br>for the cli<br>Rapid Rehe<br>a second co<br>and select<br>ehousing (                                                                                                    | n, click "A<br>uired. Ent<br>ude the c<br>s, navigat<br>r (you) as<br>ient. If yo<br>ousing Ca<br>ontact wi<br>ct the con<br>Case | dd Contae<br>er as muc<br>Phone<br>617-546-2694<br>lient<br>ors,<br>the<br>u are<br>se<br>th<br>tact             | Email<br>Email<br>thomas.fake1234<br>ADD CONTACT<br>Contact Type<br>Email<br>Phone (#1)<br>Phone (#2)<br>Active Contact<br>Contact Date<br>Note                                        | Es must b<br>ion abou<br>2@gmail.com                                                                                                    | pe added<br>t the con<br>Date<br>10/01/2021 | one at a<br>tact as the                  |
| To<br>tir<br>cli<br>Co<br>th<br>or<br>As<br>als<br>M<br>yo<br>tyj<br>M       | o add cor<br>me. Not<br>ient has<br>client has<br>client con<br>client con<br>contact Ty<br>bemselve<br>r others.<br>ssessor c<br>so the cl<br>lanager,<br>pur inform<br>pe as "R<br>lanager"                         | Assessor<br>all field<br>provid<br>TACTS<br>(TACTS<br>(International<br>apid Ref.                                                                                                    | Noah Fake<br>Information<br>ds are requ<br>ed.<br>Anne<br>Thomas Fake<br>is can incle<br>a manager<br>is can incle<br>a manager<br>is can incle<br>is can incle<br>is can | n, click "A<br>uired. Ent<br>ude the c<br>s, navigat<br>r (you) as<br>ient. If yo<br>ousing Ca<br>ontact wi<br>ct the con<br>Case | dd Contae<br>er as muc<br>Phone<br>617-546-2694<br>lient<br>ors,<br>the<br>u are<br>se<br>th<br>tact             | ct". Contact<br>ch informati<br>ch informati<br>cmail<br>thomas.fake1234<br>ADD CONTACT<br>Contact Type<br>Email<br>Phone (#1)<br>Phone (#2)<br>Active Contact<br>Contact Date<br>Note | Client<br>Client<br>Client<br>Assessor<br>Behavioral Health<br>Case Manger<br>Client<br>DMH Provider<br>Health Care Proxy<br>Erregency Cortaa<br>Primary Care Proxy<br>Erregency Cortaa<br>Primary Care Proxy<br>Erregency Cortaa<br>Primary Care Proxy<br>Erregency Cortaa<br>Primary Care Proxy<br>Erregency Cortaa<br>Primary Care Proxy<br>Erregency Cortaa<br>Primary Care Proxy<br>Erregency Cortaa<br>Primary Care Proxy<br>Erregency Cortaa<br>Primary Care Proxy<br>Erregency Cortaa<br>Primary Care Proxy<br>Erregency Cortaa<br>Primary Care Proxy<br>Erregency Cortaa<br>Primary Care Proxy<br>Erregency Cortaa<br>Primary Care Proxy<br>Erregency Cortaa<br>Primary Care Proxy<br>Erregency Cortaa<br>Primary Care Prix<br>Housing Case Mary<br>Erregency Cortaa<br>Primary Care Prix<br>Housing Case Mary<br>Erregency Cortaa<br>Primary Care Prix<br>Housing Case Mary<br>Erregency Cortaa<br>Primary Care Prix<br>Housing Case Mary<br>Erregency Cortaa<br>Primary Care Prix<br>Housing Case Mary<br>Erregency Cortaa<br>Primary Care Prix<br>Primary Care Prix<br>Prix Care Prix<br>Prix Care Prix Care Prix<br>Primary Care Prix<br>Pri                                                                                                    | Provider                                    | one at a<br>tact as the                  |
| To<br>tir<br>cli<br>Co<br>th<br>or<br>As<br>als<br>M<br>yo<br>typ<br>M       | o add cor<br>me. Not<br>ient has<br>client has<br>client con<br>memselver<br>others.<br>ssessor c<br>so the cl<br>lanager,<br>pur inform<br>pe as "R<br>lanager"                                                      | Assessor<br>all field<br>provid<br>ITACTS<br>Itent T<br>lient T<br>Add th<br>contact<br>ient's F<br>enter a<br>mation<br>apid Ro                                                                                                    | Noah Fake                                                                                                    | n, click "A<br>uired. Ent<br>ude the c<br>s, navigat<br>r (you) as<br>ient. If yo<br>ousing Ca<br>ontact wi<br>ct the con<br>Case | dd Contae<br>er as muc<br>Phone<br>617-546-2694<br>lient<br>ors,<br>the<br>u are<br>se<br>th<br>tact             | Ct". Contact<br>ch informati<br>ch informati<br>cmail<br>thomas.fake1234<br>Contact Type<br>Email<br>Phone (#1)<br>Phone (#2)<br>Active Contact<br>Contact Date<br>Note                | Client Client Cl                                                                                                    | Provider                                    | one at a<br>tact as the                  |
| To<br>tir<br>cli<br>Co<br>th<br>or<br>As<br>als<br>M<br>yo<br>tyj<br>M<br>No | o add cor<br>me. Not i<br>ient has<br>client has<br>client con<br>ient as<br>client con<br>iemselve<br>r others.<br>ssessor c<br>so the cl<br>lanager,<br>pur inform<br>pe as "R<br>lanager"<br>ote: Case             | Assessor<br>all field<br>provid<br>TACTS<br>ontact Type<br>lient<br>T<br>Add th<br>contact<br>ient's F<br>enter a<br>mation<br>apid Re                                                                                                    | An Fake<br>an formation<br>ds are request<br>ed.<br>Anne<br>Thomas Fake<br>is can incless<br>is can incless                                               | n, click "A<br>uired. Ent<br>ude the c<br>s, navigat<br>r (you) as<br>ient. If yo<br>ousing Ca<br>ontact wi<br>ct the con<br>Case | dd Conta<br>er as muc<br>Phone<br>617-546-2694<br>lient<br>ors,<br>the<br>u are<br>se<br>th<br>tact              | Email<br>thomas.fake1234<br>Email<br>thomas.fake1234<br>ADD CONTACT<br>Contact Type<br>Email<br>Phone (#1)<br>Phone (#2)<br>Active Contact<br>Contact Date<br>Note                     | 2@gmail.com                                                                                                    | Previder<br>At inager                       | one at a<br>tact as the                  |
| To<br>tir<br>cli<br>Co<br>th<br>or<br>As<br>als<br>M<br>yo<br>ty<br>M<br>M   | o add cor<br>me. Not a<br>ient has<br>client has<br>client con<br>mize or<br>ontact Ty<br>bemselve<br>r others.<br>ssessor c<br>so the cl<br>lanager,<br>our inform<br>pe as "Re<br>lanager"<br>ote: Case<br>ames ado | Assessor<br>ntact ir<br>all field<br>provide<br>ITACTS<br>ontact Type N<br>ient T<br>ype: Th<br>es, case<br>Add th<br>contact<br>ient's F<br>enter a<br>mation<br>apid Re<br>e mana<br>ded he<br>paper (                                                                                                    | Anno Fake<br>aformation<br>ds are requ<br>ed.<br>Anno<br>Fromas Fake<br>is can incl<br>e manager<br>is can incl<br>e manager<br>is can incl<br>e manager<br>for the cli<br>Rapid Rehe<br>a second c<br>a nd selec<br>ehousing (<br>ager and m<br>ere will fur<br>Contacts for                                                                                                    | n, click "A<br>uired. Ent<br>ude the c<br>s, navigat<br>r (you) as<br>ient. If yo<br>ousing Ca<br>ontact wi<br>ct the con<br>Case | dd Contae<br>er as muc<br>Phone<br>617-546-2694<br>lient<br>ors,<br>the<br>u are<br>se<br>th<br>tact<br>the<br>d | ct". Contact<br>ch informati<br>ch informati<br>cmail<br>thomas.fake1234<br>ADD CONTACT<br>Contact Type<br>Email<br>Phone (#1)<br>Phone (#2)<br>Active Contact<br>Contact Date<br>Note | Es must b<br>ion abou<br>2@gmail.com<br>2@gmail.com<br>Elent<br>Assessor<br>Behavioral Health<br>Case Manager<br>Client<br>Behavioral Health<br>Case Manager<br>Client<br>DMH Frovider<br>Health Care Proy<br>Emergency Cortaz<br>Primary Care Phys<br>Housing Case<br>Primary Care Phys<br>Housing Case<br>Primary Care Phys<br>Housing Case<br>Primary Care Phys<br>Housing Case<br>Primary Care Phys<br>Housing Case<br>Probation/Parole C<br>Sheller Worker<br>Rand Re-Housing                                                                                                    | Pe added<br>t the con<br>Date<br>10/01/2021 | one at a<br>tact as the                  |

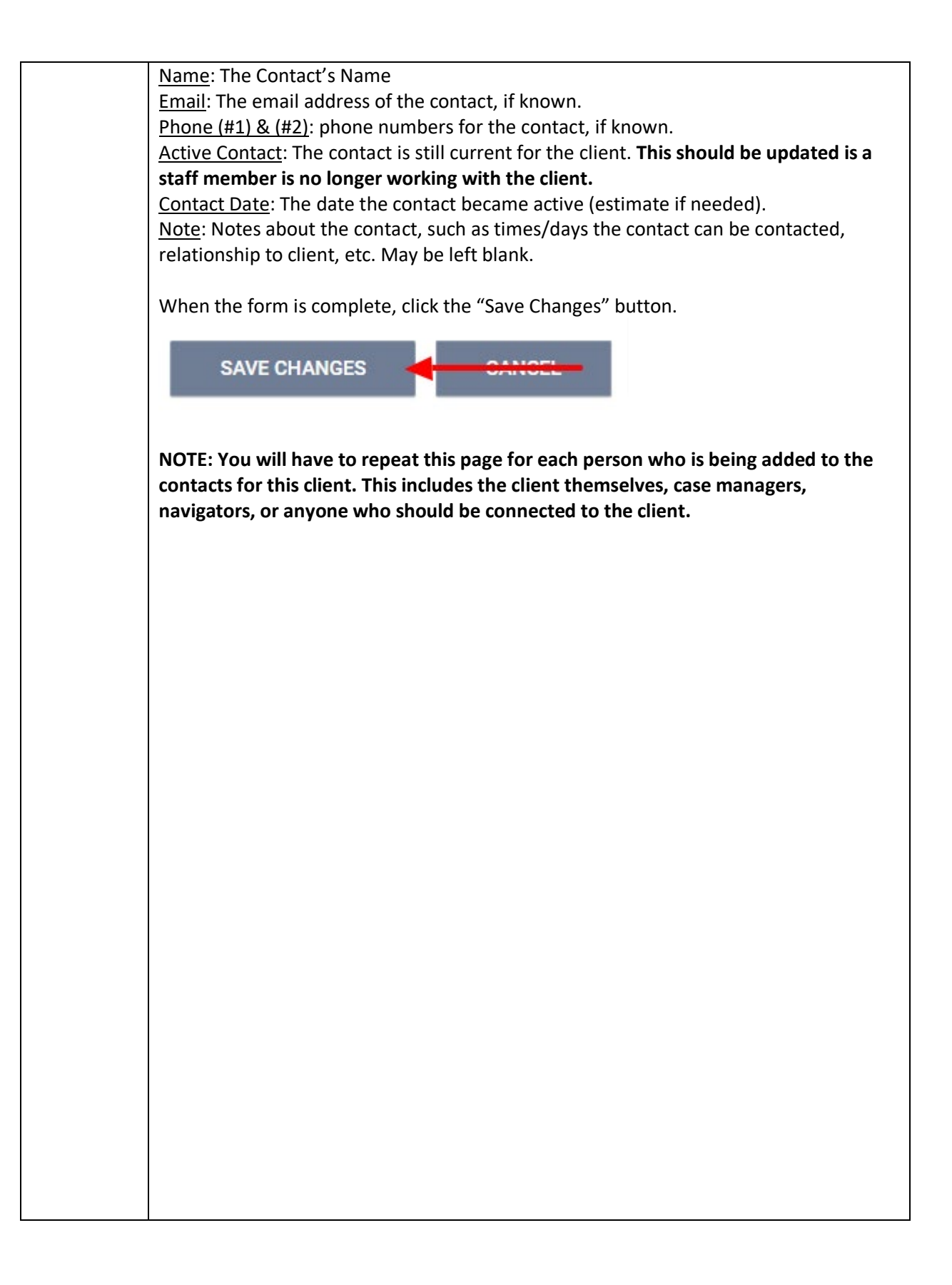